# Information Technology

## Human Resources 9.0 User Guide Temporary Faculty Processing

#### Last Revised: 07/20/2012

The PeopleSoft-CMS Temporary Faculty and Academic Student Employee Appointment Processing guide will cover the step by step process in creating Temp Faculty contracts using the baseline CSU Temp Faculty module

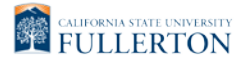

Training

## **REVISION CONTROL**

| Document Title: | Temporary Faculty and Academic Student Employee Appointment Processing User Guide |
|-----------------|-----------------------------------------------------------------------------------|
| Author:         | IT Training & Support                                                             |
| File Reference: | 01_PTF_Baseline_Manual_Filenet.docx                                               |

#### **Revision History**

| Revision Date | Revised By  | Summary of Revisions                                                                                  | Section(s) Revised |
|---------------|-------------|----------------------------------------------------------------------------------------------------|--------------------|
| 08/04/11      | Lori Arthur | Corrected steps for retrieving Faculty Contracts.<br>Revised wording and formatting for entire guide. | 05/09/2012         |
| 03/01/12      | Lori Arthur | Revised for HCM 9.0 Update                                                                            |                    |
| 07/19/12      | Lori Arthur | Added information on Instructional Student Assistants; applied terminology and formatting changes     |                    |

#### **Review / Approval History**

| Review Date | Reviewed By        | Action (Reviewed, Recommended or Approved) |
|-------------|--------------------|--------------------------------------------|
| 08/04/11    | Antoinette Roberts | Approved                                   |
| 07/20/12    | Antoinette Roberts | Approved                                   |

Page

## **Table of Contents**

| 1.0 | Ove                | rview                                        | 4  |
|-----|--------------------|----------------------------------------------|----|
| 2.0 | CSL                | Contract Data                                | 5  |
|     | 2.1                | Creating a New Appointment Notice (Contract) | 5  |
|     | 2.2                | Contract Courses Page                        | 17 |
|     | 2.3                | TF Contract Total                            | 19 |
|     | 2.4                | Updating an Existing Appointment             | 23 |
| 3.0 | Time               | e base Change                                | 31 |
| 4.0 | Facu               | ulty Payroll Report                          | 39 |
|     | 4.1                | Faculty Payroll Report by Dept               | 39 |
|     | 4.2                | Faculty Payroll Report by EmpIID (CWID)      | 44 |
| 5.0 | App                | pintment Approval                            | 51 |
| 6.0 | Print              | ting Appointment Notice                      | 55 |
| 7.0 | Faculty Job Roster |                                              |    |
| 8.0 | Field Definitions  |                                              |    |

#### 1.0 Overview

In January 2009 CSUF began using the baseline CSU Temp Faculty module to process all temp faculty lecturers', graduate assistants', and teaching associates' appointment notices. Beginning May 1, 2012, instructional student assistant job codes will be processed via the baseline CSU Temp Faculty module. In order to receive access to this functionality all users must request access via the Human Resources Access Request Form and attend training. Additional information about processing is detailed below:

#### • Who processes the appointment(s)?

- It is up to each individual college to determine who processes the appointment(s) in PeopleSoft.

#### • Who will approve the appointment(s)?

- Once the department/college has processed the appointment, it will be approved by the college dean or program head designee.

#### • How is the approver notified an appointment is ready for approval?

- Processors should notify the college or program approver via email.

#### • When can the appointment notice be printed?

- College or program approvers notify the processors when appointment notices can be printed. Processors can retrieve their appointment notices from FileNet (e-content). Verify with your college or program approver to determine how appointment notices should be handled.

#### • Where does the signed appointment notice go?

- All signed appointment notices should be filed within the employee's official personnel file in the college or program head office.

#### • How is Payroll notified of new and/or returning temp faculty employees?

- Colleges or program staff will print the Faculty Payroll report. This report is submitted to Payroll Services by the college approver.

#### • Who do I contact for errors or data entry mistakes?

- Contact your college or program approver. Academic departments should always contact their college dean office designee first for assistance.
- If the college or program head approver is not available, contact Faculty Affairs & Records (FAR).
- I don't understand a term or field in PeopleSoft.
  - Review the Field Definitions page at the end of the manual to learn more about field definitions found throughout this manual and the PeopleSoft system. If still uncertain, contact Faculty Affairs and Records (FAR).
- Who do I contact if I'm unsure how to process a specific scenario?
  - Consult your user guide and/or the online tutorials.
  - Contact your college or program approver.
  - Contact Faculty Affairs & Records (FAR).

## 2.0 CSU Contract Data

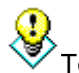

To view online tutorial, visit: <u>http://www.fullerton.edu/ittraining/peoplesoft/HR/hr.asp</u>

The **CSU Contract Data** process is used to process appointment data for temporary faculty, teaching associates, graduate assistants, and instructional student assistants by allowing departments/colleges to enter their appointment information directly into PeopleSoft (CMS) and subsequently create an appointment notice once saved. This process allows for the hiring of temporary lecturers, graduate assistants, teaching associates, and instructional student assistants. Processing <u>should not</u> begin until lecturers and teaching associates are linked to their courses. NOTE: instructional student assistants and graduate assistants must be linked to the term for which they're hired. Please contact the Scheduling Office.

#### 2.1 Creating a New Appointment Notice (Contract)

This process will yield a new CSU Contract Number.

#### New Contract Type Definitions:

- Semester Only Appointment
- Beginning a New Year 1 of 3 (12.12 Entitlement)
- Beginning a New Academic Year Appointment (12.3)

Frequency: Ad hoc. Most transactions will occur at the beginning of each semester.

| Step 1:         Navigate to the correct page:         Main Menu > CSU Temp Faculty >         CSU Contract Data.         You can navigate from either the menu or folder.         We way to be the second of the second of t | Processing Steps                                                                                                    | Screen Shots                                                                                                    |
|----------------------------------------------------------------------------------------------------|----------------------------------------------------------------------------------------------------|----------------------------------------------------------------------------------------------------|
|                                                                                                    | Step 1:<br>Navigate to the correct page:<br><u>Main Menu &gt; CSU Temp Faculty &gt;</u><br><u>CSU Contract Data</u> .<br>You can navigate from either<br>the menu or folder. | Favorites       Main Menu         Search       Search Menu:         Wenu       Image: Search Menu:         Search:       CSU Temp Faculty         Image: CSU Temp Faculty       Image: CSU Temp Faculty Reports         My Favorit       Fullerton SA Customization         CSU SAE       Self Service         CSU F HR       Self Service         CSU F HR       Self Service         CSU F HR       Global Payroll & Absence Mgmt         CSU Contract Data       Self Service         Self Servi       Global Payroll & Absence Mgmt         Campus       Reporting Tools         Curriculu       Reporting Tools         Set Up Bf       Change My Password         Reporting       My System Profile         PeopleTo       Change My Password         My Personalizations       My System Profile         My Dictionary       My Dictionary |

| Processing Steps                                                  | Screen Shots                                                                                                    |
|-------------------------------------------------------------------|----------------------------------------------------------------------------------------------------|
| Step 2:                                                           |                                                                                                    |
| Once you have selected                                            | CSU Contract Data<br>Enter any information you have and click Search Leave fields blank for a list of all values |
| <u>CSU Contract Data</u> link, the system                         |                                                                                                    |
| defaulting to "Find An Existing                                   | Find an Existing Value                                                                                           |
| Value."                                                           | EmpliD: begins with                                                                                              |
|                                                                   | CSU Contract Number: begins with                                                                                 |
| First, search for the person to verify                            | Department: begins with                                                                                          |
| an active contract doesn't already                                | Contract Status:                                                                                                 |
| 0.001                                                             | Term: begins with 💌                                                                                              |
| It is recommended you search                                      | Description: begins with 💌                                                                                       |
| using one of the following criteria:                              | Name: begins with 💌                                                                                              |
| • EmplID (CWID), or                                               | Last Name:   begins with -                                                                                       |
| <ul> <li>Name (Last Name,First) with no<br/>spaces, or</li> </ul> | Include History Correct History Case Sensitive                                                                   |
| Last Name                                                         | Search Basic Search 🗐 Save Search Criteria                                                                       |
| •<br>To view all rows of an active                                | Find an Existing Value Add a New Value                                                                           |
| CSU Contract Number, select the                                   |                                                                                                    |
| Include History box,).                                            |                                                                                                    |
|                                                                   |                                                                                                    |
| Step 3:                                                           |                                                                                                    |
| Once the appropriate criteria have                                | CSU Contract Data                                                                                                |
| been entered, click <b>Search</b> .                               | Enter any information you have and click Search. Leave fields blank for a list of all values.                    |
|                                                                   | Find an Existing Value                                                                                           |
|                                                                   | EmplID: begins with                                                                                              |
|                                                                   | CSU Contract Number: begins with 🔻                                                                               |
|                                                                   | Department: begins with 🔽                                                                                        |
|                                                                   | Contract Status:                                                                                                 |
|                                                                   | Term: Degins with 🔽                                                                                              |
|                                                                   | Description:   begins with v                                                                                     |
|                                                                   | Last Name: begins with                                                                                           |
|                                                                   |                                                                                                    |
|                                                                   |                                                                                                    |
|                                                                   | Clear Basic Search 🗟 Save Search Criteria                                                                        |
|                                                                   | Find an Existing Value Add a New Value                                                                           |
|                                                                   |                                                                                                    |

1

| Processing Steps                                                                                                    | Screen Shots                                                                                                    |
|----------------------------------------------------------------------------------------------------|----------------------------------------------------------------------------------------------------|
| Step 3a:<br>If a CSU Contract Number is found,<br>verify that it was processed<br>correctly and for the correct term<br>before moving forward | EmpliD:       begins with          CSU Contract Number:       begins with          Department:       begins with          Contract Status:          Term:       begins with          Description:       begins with          Description:       begins with          Name:       begins with          Last Name:       begins with          Include History       Correct History         Care Basic Search       Save Search Criteria         Search       Clear       Basic Search         View All       First        1:24 of 24       Last         EmpliD       CSU Contract Number Term       Department Description       Contract Status Name       Last Name         Basic Search       Save Search Criteria       Save Search Criteria       Save Search Criteria         Search       Clear       Basic Search       Save Search Criteria         Save Search       Contract Status Name       Last Name         Basic Search       Contract Number Term Department Description       Contract Status Name       Last Name         Basic Search       Clear Number Term Department Description       Contract Status Name       Last Name         Basic Search       Clear Number Term Department Description       Contract |
| Step 3b:<br>If no CSU Contract Number is found<br>click on the Add a New Value tab<br>or link.                                                | CSU Contract Data   Enter any information you have and click Search. Leave fields blank for a list of all values.   Find an Existing Value   Add a New Value   EmpliD:   begins with •   CSU Contract Number:   begins with •   Department:   begins with •   Contract Status:   =   Term:   begins with •   Oescription:   begins with •   Maldon,Mark   Last Name:   begins with •   Include History   Search   Clear   Basic Search   No matching values were found.                                                                                                    |

| Processing Steps                                                                                                    | Screen Shots                                                                                                    |
|----------------------------------------------------------------------------------------------------|----------------------------------------------------------------------------------------------------|
| <ul> <li>Step 4:<br/>The Add a New Value page<br/>appears.</li> <li>Next, enter the appropriate values<br/>for : <ul> <li>EmpIID</li> <li>Department ID</li> </ul> </li> <li>Use the magnifying glass ( ) to<br/>lookup the appropriate values for<br/>these fields if unknown.</li> </ul> | CSU Contract Data   Find an Existing Value   Add a New Value     EmplID:   CSU Contract Number: NEW   Department:   Add     Find an Existing Value   Add a New Value                                                                             |
| By using the department<br>lookup, only a list of approved<br>departments will be displayed under<br>the lookup tool. Users can only<br>create appointments for the<br>departments they are authorized to<br>do so for.                                                                    | To continue processing, the Lecturer, GA, TA or ISA must already have an EmlpID in PeopleSoft. If an EmpIID does not exit, contact your Dept/College Scheduling Coordinator.                                                                     |
| Step 5:<br>When the appropriate fields are<br>completed, click Add.                                                                                                    | CSU Contract Data         Find an Existing Value         Add a New Value         EmpliD:       897826855         CSU Contract Number:       NEW         Department:       10036         Add         Eind an Existing Value       Add a New Value |

| Processing Steps                                                                                                    | Screen Shots                                                                                                    |
|----------------------------------------------------------------------------------------------------|----------------------------------------------------------------------------------------------------|
| Step 6:         The Contract Status/Content tab         page is displayed.         The CSU Contract # field is set to         NEW.         Next, enter in the effective date for         the start of the appointment.         The Effective Date defaults to         the current date. Override, this date         by choosing the appropriate         effective date (usually the 1st day of         the term).         Effective Date = The date the         appointment should become         effective. | Screen Sinces         Contract Status/Content       TE Contract Courses       TF Contract Istatus/Content         Nark Maldon       Person ID:       897826855         Contract Status/Content       Vew All + 1 or 1 + 1         CSU Contract f:       NEW       DeptID:       10036         ***       Orntract Status/Content       Vew All + 1 or 1 + 1       ***         ***       DeptID:       10036       ***         ***       Orntract Status/Content       ***       ***         ***       Orntract Status/Content       ***       ***         ***       DeptID:       10036       ***         ***       Contract Date:       ***       ***         ***       Contract Type:       ***       ***         ***       Approver1       Approver2       Approver3         ***       ****       ****       ******         ****       ************************************ |
| Step 6b:<br>Leave the Effective Sequence field<br>at 0.<br>Once this appointment is<br>saved, a CSU Contract Number will<br>be assigned.                                                                                                    | Contract Status/Content       TE Contract Total         Mark Maldon       Person ID:       897826855         Contract Status/Content       View All       < 1 of 1 > 1         CSU Contract #:       NEW       DeptID:       10036         *Eff Date:       01/01/2009 Bit       Effective Sequence:       0       Contract Desc:         *Contract Status:       Active       Entitlement:       Term End Date:       Bit         Reg Region:       USA Q       Multiple Term End Date:       Bit         Contract Type:       Q       Approved by:       Approver1       Approver3                                                                                                    |

| Processing Steps                          | Screen Shots                                                  |                                              |
|-------------------------------------------|---------------------------------------------------------------|----------------------------------------------|
| Stop 7:                                   |                                                               |                                              |
| Step 7:<br>Enter the Contract Description | Contract Status/Content TE Contract Courses TE Contract Total |                                              |
| Enter the Contract Description.           | Mark Maldon Perso                                             | n ID: 897826855                              |
| This will help you identify the           | Contract Status/Content                                       | View All  < ◀ 1 of 1 🕨 >                     |
| appropriate CSU contract number           | CSU Contract #: NEW                                           | DeptID: 10036                                |
| on the search results page if             | *Eff Date: 01/01/2009 B Effective Sequence: 0                 | Contract Desc: Part Time Faculty Spring 2009 |
| multiple CSU Contract Numbers             | *Contract Status: Active Entitlement: 12.5                    | Term End Date:                               |
| exist in the system.                      | Reg Region: USA Q                                             | Multiple Term End Date:                      |
|                                           | Contract Type:                                                |                                              |
|                                           | Approved by: Approver1 Approver2 Approver3                    |                                              |
|                                           | TF Contract Detail                                            | Find   View All First I of 1 E Last          |
|                                           | *Position Nbr:                                                | Bus. Unit:                                   |
|                                           | Department: 10036                                             | Job Code: Sal Plan/Grd: /Q                   |
|                                           | Term: Cycle:                                                  | *Comp Rate:                                  |
|                                           | *Late Start? N Q Academic Days Paid:                          | Total WTU: 0.00000                           |
|                                           | Comments:                                                     | <u> </u>                                     |
|                                           |                                                               | <u>×</u>                                     |
|                                           |                                                               |                                              |
|                                           | The format for this field is:                                 |                                              |
|                                           |                                                               |                                              |
|                                           | Job Contract Description                                      |                                              |
|                                           |                                                               |                                              |
|                                           | 2358 Part Time Faculty, (curren                               | it term description)                         |
|                                           | 2354 Teaching Associate, (curr                                | ent term description)                        |
|                                           | 2355 Graduate Assistant, (curre                               | ent term description)                        |
|                                           | 2325 Graduate Assistant, Mont                                 | hly                                          |
|                                           | 1150 Instr Student Assistant (cu                              | urrent term description)                     |
|                                           | 1151 Instr Student Assistant OC                               | CWS                                          |
|                                           | For example – Part Time                                       | Faculty Spring 2009                          |

| Processing Steps                                                                                                    | Screen Shots                                                                                                    |
|----------------------------------------------------------------------------------------------------|----------------------------------------------------------------------------------------------------|
| Step 8:         The Contract Status is defaulted to         Active. You do not need to change         this value.         For more information         regarding the appropriate status         type, contact your College         Contract Status of finate | Screen Shots         Contract Status/Content TE Contract Courses TF Contract Iotal         Mark Maldon       Person ID: 897826855         Contract Status/Content       View All < 1 of 1 P Y                                                                                                    |
| Sten 9:                                                                                                    | TF Contract Detail       Find   View All       First I of 1 I Last         *Position Nbr:       Q       Bus. Unit:       •         Department:       10036       Job Code:       Sal Plan/Grd:       / Q         Term:       Q       Cycle:       • Comp Rate:       •         *Late Start?       N Q       Academic Days Paid:       Total WTU:       0.00000         Comments:       •       •       •       •                                                                                                    |
| If applicable, enter the Entitlement<br>WTU's for lecturers with either an<br>AY or 3 year appointment.                                                                                                    | Contract Status/Content TF Contract Total         Mark Maldon       Person ID:       897826855         Contract Status/Content       View All       C I of 1 is all         CSU Contract #:       NEW       DeptiD:       10036                                                                                                    |
| Total Entitlement WTU's = Number<br>of WTU's per Academic Year and<br>entered as ##.# (i.e. 12.5 or 13.0).                                                                                                    |                                                                                                    |
|                                                                                                    | *Position Nbr:       Q       Bus. Unit:       Image: Cycle in the image: Cycle in the im |

| Processing Steps                                                                                                    | Screen Shots                                                                                                    |
|----------------------------------------------------------------------------------------------------|----------------------------------------------------------------------------------------------------|
| Step 10:<br>Enter the Term End Date for this<br>appointment.<br>Normally, this is the last day of the<br>semester or the last day of the<br>academic term based on the<br>academic calendar.    | Contract Status/Content       TE Contract Courses       TF Contract Jotal         Mark Maldon       Person ID:       897826855         Contract Status/Content       View All ((1 of 1))         CSU Contract #       NEW       DeptID:       10036         *Eff Date:       01/01/2009       Effective Sequence:       0       Contract Desc:       Part Time Faculty Spring 2009         *Contract Status:       Active       Entitlement:       12.5       Term End Date:       5/28/2009       10         *Contract Type:       Q       Approver1       Approver2       Approver3         TF Contract Detail       First (1 of 1)       Last         *Position Nbr:       Q       Bus. Unit:       Iman/Grd;       Iman/Grd;       I                                                                                                    |
| <b>Step 10a:</b><br>The Regulatory Region defaults to<br>USA. You do not need to change<br>this value.                                                                                          | Contract Status/Content       TE Contract Courses       TF Contract Iotal         Mark Maldon       Person ID:       897826855         Contract Status/Content       View All       (< 1 of 1 )         CSU Contract #:       NEW       DeptID:       10036         *Eff Date:       01/01/2009 B       Effective Sequence:       0       Contract Desc:       Part Time Faculty Spring 2009         *Contract Status:       Active       Entitlement:       12.5       Term End Date:       5/29/2009         Reg Region:       USA       USA       Multiple Term End Date:       B         Contract Type:       Q       Image: Contract Type:       Image: Contract Type:       Image: |
| Step 11: For AY and 3 year appts<br>only!<br>Enter the Multi-Term End Date.<br>In the final year of the<br>appointment both the Term End<br>Date and Multi-Term End Date<br>should be the same. | Contract Status/Content       TE Contract Courses       TE Contract Total         Mark Maldon       Person ID:       897826855         Contract Status/Content       View All (1 of 1 ):)         CSU Contract #:       NEW       DeptID:       10036         *Eff Date:       01/01/2009 B       Effective Sequence:       0       Contract Desc:       Part Time Faculty Spring 2009         *Contract Status:       Active I       Entitlement:       12.5       Term End Date:       05/29/2009 B         *Contract Type:       014       12.12 Entitlement:       12.5       Term End Date:       5/31/2012 B         Contract Type:       014       12.12 Entitlement- Yr 1 of 3       Approver1       Approver3         TF Contract Detail       First I of 1 I       Last         *Position Nbr:       Bus. Unit:       Bus. Unit:         Department:       10036       Job Code:       Sal Plan/Grd:       I of 1 I         *Late Start?       N Q       Academic Days Paid:       Total WTU:       0.00000         Comments:                                                                                                    |

| Processing Steps                                                                                                    | Screen Shots                                                                                                    |
|----------------------------------------------------------------------------------------------------|----------------------------------------------------------------------------------------------------|
| Step 12:<br>Next, enter the Contract Type.<br>Use the magnifying glass ( ) to<br>view a list of valid value types.                                                                                                    | Contract Status/Content TE Contract Total         Mark Maldon       Person ID:       897826855         Contract Status/Content       View All   < 1 of 1 > 1         CSU Contract #:       NEW       DeptID:       10036       + •         *Eff Date:       01/01/2009 #       Effective Sequence:       0       Contract Desc:       Part Time Faculty Spring 2009         *Contract Status:       Active       Entitlement:       12.5       Term End Date:       05/29/2009 #                                                                                                    |
| CSUF will only utilize the<br>following values:<br>- 003 12.3 Entitlement<br>(PTF/AY)<br>- 006 Semester Appt<br>- 014 Year 1 of 3<br>- 015 Year 2 of 3<br>- 015 Year 3 of 3<br>- 011 Graduate Assistant<br>- ISA Contract Type | Reg Region:       USA       Multiple Term End Date:       5/31/2012       5/31/2012       5/31/2012       5/31/2012       5/31/2012       5/31/2012       5/31/2012       5/31/2012       5/31/2012       5/31/2012       5/31/2012       5/31/2012       5/31/2012       5/31/2012       5/31/2012       5/31/2012       5/31/2012       5/31/2012       5/31/2012       5/31/2012       5/31/2012       5/31/2012       5/31/2012       5/31/2012       5/31/2012       5/31/2012       5/31/2012       5/31/2012       5/31/2012       5/31/2012       5/31/2012       5/31/2012       5/31/2012       5/31/2012       5/31/2012       5/31/2012       5/31/2012       5/31/2012       5/31/2012       5/31/2012       5/31/2012       5/31/2012       5/31/2012       5/31/2012       5/31/2012       5/31/2012       5/31/2012       5/31/2012       5/31/2012       5/31/2012       5/31/2012       5/31/2012       5/31/2012       5/31/2012       5/31/2012       5/31/2012       5/31/2012       5/31/2012       5/31/2012       5/31/2012       5/31/2012       5/31/2012       5/31/2012       5/31/2012       5/31/2012       5/31/2012       5/31/2012       5/31/2012       5/31/2012       5/31/2012       5/31/2012       5/31/2012       5/31/2012       5/31/2012       5/31/2012       5/31/2012       5/31/2012       5/31/ |
| Step 13:<br>Skip the Approved by boxes as they<br>are not being used at CSUF.<br>Next, enter the appropriate Position<br>Number.<br>Use the magnifying glass ( ) to<br>see a list of active positions for your                 | Contract Status/Content       TF_Contract Total         Mark Maldon       Person ID:       800085599         Contract Status/Content       View All (1 of 1 )         CSU Contract #:       NEW       DeptiD:       10036         *Eff Date:       01/01/2009 [5]       Effective Sequence:       O       Contract Desc:       Part Time Faculty Spring 2009         *Contract Status:       Active       Entitlement:       12.5       Term End Date:       05/29/2009 [5]         Reg Region:       USA       Q       Multiple Term End Date:       5/31/2012 [5]         Contract Type:       014       12.12 Entitlement - Yr 1 of 3         Approved by.       Approver1       Approver2       Approver3                                                                                                    |
| Once the Position Number is<br>entered the Business Unit,<br>Department, Job Code, and Salary<br>Plan/Grade will automatically<br>populate; <u>however, you may need</u><br>to change the Grade.                               | TF Contract Detail       *Position Nbr:     00027904 Q     Lecturer AY     Bus. Unit:     FLCMP     CSU-Fuller       Department:     10036     Biological Science     Job Code:     2358     Sal Plan/Grdt:     335     1 Or 1       Term:     Q     Cycle:     Q     *Comp Rate:                                                                                                    |
| Note: Grade = Range or Rank.<br>IF YOU DO NOT KNOW THE<br>POSITION NUMBER TO USE,<br>CONTACT YOUR DEPT/COLLEGE<br>BUDGET OFFICE.                                                                                               |                                                                                                    |

l

| Processing Steps                                                                                                    | Screen Shots                                                                                                    |
|----------------------------------------------------------------------------------------------------|----------------------------------------------------------------------------------------------------|
| Step 14:         Enter the Term for the contract or         use the magnifying glass ( ) to         see a list of terms.         Terms used at CSUF are:         1 - Intercession         3 - Spring         5 - Summer         7 - Fall         Note: TF & ASE mod wil only use         the Spring (3), Summer (5) -and Fall         (7) terms. | Contract Status/Content       TE Contract Total         Mark Maldon       Person ID:       800085599         Contract Status/Content       Vew At ( 1 or 1 )         CSU Contract #:       NEW       DeptID:       10036         *Eff Date:       01/01/2009 #       Effective Sequence:       0       Contract Desc:       Part Time Faculty Spring 2009         *Contract status:       Active       Entitlement:       12.5       Term End Date:       05/29/2009 #         *Contract Type:       014       12.12 Entitlement - Yr 1 of 3       Multiple Term End Date:       5/31/2012 #         Contract Type:       014       12.12 Entitlement - Yr 1 of 3       Approver1       Approver2       Approver3         TF Contract Detail       Find [ View All       First 1 of 1 Lest       Image: 1 of 1 Lest       Image: 1 of 1 Lest         *Position Nbr:       00027904 Q       Lecturer AY       Bus. Unit:       FLCMP       CSU-Fuller         Department:       10036       Biological Science       Job Code:       2358       Sal Plan/Grd: 335 / 1 Q         *Late Start?       N       Academic Days Paid:       Total WTU:       0.00000       Image: Image: Image: Image: Image: Image: Image: Image: Image: Image: Image: Image: Image: Image: Image: Image: Image: Image: Image: Image: Image: Image: Image: Image: Image: Image: Image: Image: Image |
| Step 15:<br>The Cycle value should be one of                                                                                                    | Term Example: 2093         2 = Century         09 = Year         3 = Term                                                                                                    |
| <ul> <li>the following:</li> <li>1 = Lecturers, TA's and ISA's</li> <li>GA = GA's</li> </ul>                                                                                                    | Mark Maldon     Person ID:     800085599       Contract Status/Content     Vew AI     I of 1       CSU Contract #:     NEW     DeptID:     10036       *Eff Date:     01/01/2009     Effective Sequence:     0       *Contract Status:     Active     Entitlement:     12.5                                                                                                    |
| Next, enter the Comp Rate which is<br>the full time salary rate or base pay.<br>The Compensation Rate will be                                                                                                    | Reg Region:     USA     Q     Multiple Term End Date:     5/31/2012     Fill       Contract Type:     014     Q     12.12 Entitlement - Yr 1 of 3       Approved by:     Approver1     Approver2     Approver3                                                                                                    |
| multiplied by the time base fraction<br>(derived from WTU's) to calculate<br>the monthly salary rate. This is a<br>CSU calculation.                                                                                                    | *Position Nbr:       00027904 Q       Lecturer AY       Bus. Unit:       FLCMP       CSU-Fuller         Department:       10036       Biological Science       Job Code:       2358       Sal Plan/Grd:       335 / 1 Q         Term:       2093 Q       Cycle:       1 Q       *Comp Rate:       3200.000000         *Late Start?       N Q       Academic Days Paid:       Total WTU:       0.00000         Comments:       E       E       E       E                                                                                                    |
| The monthly salary rate will display<br>on the TF Contract Total tab.                                                                                                    | Comp Rate will default for previous TF lecturers, GA's, TA's, and ISA's. The default rate can be overridden by typing in a new rate if applicable.                                                                                                    |

| Processing Steps                                                                                                    | Screen Shots                                                                                                    |
|----------------------------------------------------------------------------------------------------|----------------------------------------------------------------------------------------------------|
| Step 16:         Next, identify whether the appointment is an Early Term or Late Start.         The appropriate values for this field are:         -       E – Early         -       L – Late         -       N – None         If an Early Term or Late Start is entered, you must also enter the Academic Days Paid.         The Academic Days Paid identifies how many working days the temp faculty or teaching associate should be paid for. | Contract Status/Content       TE Contract Total         Mark Maldon       Person ID:       800085599         Contract Status/Content       Verw Ast (111)         CSU Contract #:       NEW       DeptiD:       10036         CSU Contract Status:       Contract Part Time Faculty Spring 2009.       Image: Contract Status:       Contract Status:                                                                                                    |
| Step 17:<br>Do not enter any information in the<br>Total WTU field, unless hiring a<br>2355 (Graduate Assistant), 2325<br>(Graduate Assistant - monthly) job<br>code or any Instructional Student<br>Assistant - job codes 1150 through<br>1153<br>The total WTU will populate based<br>upon the courses entered on the TF<br>Contract Courses tab.                                                                                              | Ind Verticial of the last of the last of the la |

I

| Step 18:         Skip this field. CSUF will not utilize the comments field.         Contract Status/Content       TE Contract Courses         TE Contract Status/Content       Person ID: 800085599         Contract Status/Content       View All (< 1 of 1)         CSU Contract #: NEW       DeptID: 10036         *Eff Date:       01/01/2009 B       Effective Sequence: 0       Contract Desc: Part Time Faculty Spring 2009         *Contract Status:       Active       Entitlement:       12.5       Term End Date:       05/29/2009 B         *Contract Type:       014       12.12 Entitlement- Yr 1 of 3       Approver 3       First I of 1 b Last         TF Contract Detail       First I of 1 b Last       First I of 1 b Last       First I of 1 b Last | Processing Steps                                                            | Screen Shots                                                                                                    |
|----------------------------------------------------------------------------------------------------|-----------------------------------------------------------------------------|----------------------------------------------------------------------------------------------------|
| *Position Nbr:       00027904 Q Lecturer AY       bus, onlit:       FLCMP       CSU-Fuller         Department:       10036       Biological Science       Job Code:       2358       Sal Plan/Grd:       335 / 1 Q         Term:       2093 Q       Cycle:       1 Q       *Comp Rate:       3200.0000000         *Late Start?       N Q       Academic Days Paid:       Total WTU:       0.000000         Comments:       SKIP THIS FIELD       Image: Comment Science       Image: Comment Science       Image: Comment Science                                                                                                    | Step 18:         Skip this field. CSUF will not utilize the comments field. | Screen Shots         Contract Status/Content TE Contract Courses TF Contract Iotal         Mark Maldon       Person ID:       800085599         Contract Status/Content View All [c] of 1 [] >1         Contract Status/Content         View All [c] of 1 [] >1         Contract Status/Content         View All [c] of 1 [] >1         Contract Status/Content         View All [c] of 1 [] >1         Contract Status/Content         Output: Image: Image Status Contract Desc: Part Time Faculty Spring 2009         Contract Desc: Part Time Faculty Spring 2009         Contract Desc: Part Time Faculty Spring 2009         Contract Desc: Part Time Faculty Spring 2009         Contract Desc: Part Time Faculty Spring 2009         Contract Desc: Part Time Faculty Spring 2009         Reg Region: USA         Multiple Term End Date: 05/29/2009         Contract Type: 014        12:12 Entitlement - Yr 1 of 3         Approver1       Approver3         Fred View All First I of 1 Iot I tot         Position Nbr: 00027904        Lecturer AY       Bus. Unit: FLCMP CSU-Fuller <t< th=""></t<> |

## 2.2 Contract Courses Page

This page is used to enter course and non-teaching assignments to generate total WTU's for the appointment. Information listed at the top of this page is for display purposes only. It is based upon the information entered on the Contract Status/Content page.

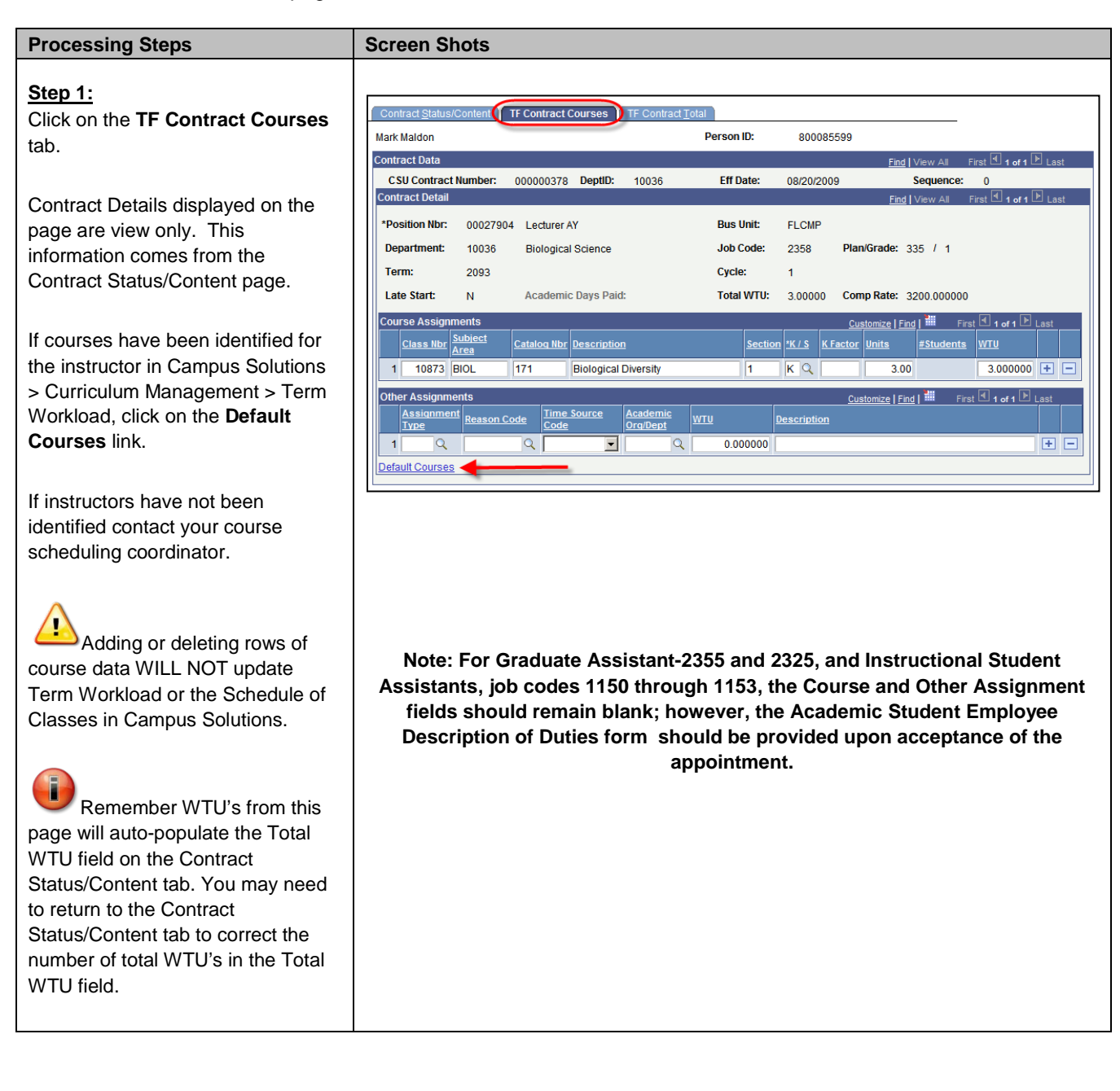

| Processing Steps                                                                                                    | Screen Shots                                                                                                    |
|----------------------------------------------------------------------------------------------------|----------------------------------------------------------------------------------------------------|
| Step 2: Other Assignments<br>In addition to course information,<br>any applicable "Other Assignments"<br>will also be added to the TF<br>Contract Courses page. | Course Assignments         Customize   Find   ## First II 1-2 of 2 IL Last           Class Nbr         Subject<br>Area         Catalog Nbr         Description         Section         K / S         K Factor         Units         #Students         WTU           1         10873         BIOL         171         Biological Diversity         1         K Q         3.00         3.000000 + -           2         10876         BIOL         200         Biology Lab         1         K Q         1.00         1.000000 + -           Other Assignments         Customize   Find   ##         First II of 1         Last         Section         Section |
| Adding or deleting rows of<br>course data <b>WILL NOT</b> update<br>Term Workload or the Schedule of<br>Classes in Student Administration.                      | Assignment<br>Type         Reason Code         Time Source<br>Code         Academic<br>Org/Dept         WTU         Description           1         31         Q         Department         146-BIOL         1.450000         Advising Undergrad Bio stdnts         +         -                                                                                                    |
| Step 3:<br>Continue on to the TF Contract<br>Total tab to continue.                                                                                             | Contract Status/Content     TE Contract Courses     TF Contract Total       Mark Maldon     Person ID:     800085599                                                                                                    |

## 2.3 TF Contract Total

This page represents a summary of the information that will appear in the appointment. You will use this page to review all appointment information and prepare to print the appointment.

| Processing Steps                                                                                                    | Screen Shots                                                                                                    |
|----------------------------------------------------------------------------------------------------|----------------------------------------------------------------------------------------------------|
| Step 1:<br>Click on the TF Contract Total tab.                                                                                         | Contract Status/Content         TE Contract Courses         TF Contract Total           Mark Maldon         Person ID:                                                                                                    |
| Review the information on the page.                                                                                                    | Contract Data CSU Contract Number: NEW DeptID: 10036 Eff Dat                                                                                                    |
| To update information on the page,<br>you must return to the appropriate<br>tab to update the data.                                    | Contract Total Detail         Title       Dept       Dept       Lob       Sal       Sal       Grd       Comp Rate       Pay Decimal       Fraction         Lecturer AY       10036       Biological Science       2358       335       1       3200.000000       Fraction         Image: Save       Image: A Return to Search       Image: Notify       Fraction       Fraction         Contract Status/Content   TF Contract Courses   TF Contract Total       Image: Save       Image: Save |
| Step 2:<br>By default, the <b>Print</b> column is<br>checked. This box must be<br>checked in order to print the<br>appointment notice. | Contract Status/Content       TE Contract Total         Mark Maldon       Person ID:       800085599         Contract Data       End   View All         CSU Contract Number:       NEW       DeptiD:       10036       Eff Date:       08/20/2009       Eff Seq:       0         Contract Total Detail       Contract Total Detail       Coustonize L Find   #       Perint       Total       Print       Code         Lecturer AY       10036       Biological<br>Science       2358       335       1       3200.000000       I       5.4500       I       C                                                                                                    |

| Processing Steps                                                                                                    | Screen Shots                                                                                                    |
|----------------------------------------------------------------------------------------------------|----------------------------------------------------------------------------------------------------|
| Step 2a:<br>The Letter Code field is used to<br>determine the type of appointment<br>notice being used.                                                                                                    | Mark Maldon     Person ID:     800085599       Contract Data     End   View All     First € 1 of 2 Last       CSU Contract Number:     NEW     DeptDi     10036     Eff Date:     08/20/2009     Eff S 0       Contract Total Detail     DeptDi     Job     Sal     Sal     Comp. Bate     Pax<br>Decimal     Term     Total       Liste     Pept     Job     Sal     Sal     Comp. Bate     Pax<br>Decimal     Term     Total       Lecturer AY     10036     Biological<br>Science     2358     335     1     3200.000000     5.450     Image: Total Science                                                                                                    |
| To choose from a list of valid<br>values, use the magnifying glass<br>( ). Then, select the appropriate<br>code.                                                                                                    | Look Up Letter Code         Letter Code:       begins with ▼         Description:       begins with ▼         Look Up       Clear       Cancel         Search Results       Search Results         Verv All       Fill ● 121 of 21 ▶ Lest         Letter Code [Pascinion       Letter Code [Pascinion         321.       122 Month Lecturer Appointment         324.       32 Month Lecturer (General)         BAA       347 X Lecturer (General)         BAA       Coaches         COA       Coaches         ENT       Entiment FI Lect (General)         ETE       Entiment FI Lect (General)         ETT       Entiment FI Lect (General)         ETT       Entiment FI Lect (General)         ETT       Entiment FI Lect (General)         ETT       Entiment FI Lect (General)         ETT       Entiment FI Lect (General)         ETT       Entiment Fi Lect (General)         ETT       Entiment Fi Lect (General)         ETT       Entiment Fi Lecturer         GA       Graduate Assistants         LB2       ET Tomour Libratian Not Entited         LB2       ET Tomour Libratian         ITE       Part Time Facult         ID3                                                                                                    |
| Step 3:         Once the information has been verified for accuracy, click Save.         This will save the information in PeopleSoft.         Once the data has been saved, a CSU Contract Number will appear.         No changes may be made once the data has been saved. | Contract Status/Content       TE Contract Courses       TF Contract Total         Mark Maidon       Person ID:       800085599         Contract Data       End   View Ail       First I of 1 Last         Status/Content       000000378       DeptID:       10036       Eff Date:       08/20/2009       Eff Seq:       0         Contract Total Detail       Customsci [ Find   View Ail       First I of 1 Last       Customsci [ Find   View Ail       First I of 1 Last         Title       Depti Depti       Job       Sail       Sail       Comp Rate       Perv       Depti Depti Plan       Grad       Dift Optical       Date       Pirint Code       Pirinted       Pirinted |
| Step 3b:<br>To make changes you must contact<br>the Dean's office.                                                                                                    | Contract Status/Content       TF_Contract Total         Mark Maldon       Person ID:       800085599         Contract Data       End View All       First 1 of 1 Plast         CSU Contract Number:       000000378       DeptID:       10036       Eff Date:       08/20/2009       Eff Seq:       0         Contract Total Detail       Customice [Find]       End View All       First 1 of 1 Plast       Last         Tritle       Dept       Bath       Sal       Sal       Sal       Comp. Rate       Par/<br>Perimal       Fraction       Month       Term       Total       Date       Date                                                                                                  |

| Processing Steps                                                                                                    | Screen Shots                                                                                                    |
|----------------------------------------------------------------------------------------------------|----------------------------------------------------------------------------------------------------|
| Step 4:<br>Once an appointment has been<br>saved the Notepad feature appears<br>on the Contract Status/Content tab.                                                                                                    | Contract Status/Content       TE Contract Iotal         Mark Maldon       Person ID:       800085599         Contract Status/Content       View AI       Image: Contract Image: Contract Status/Content         CSU Contract #:       000000378       DeptiD:       10036         *Eff Date:       08/20/2009       Effective Sequence:       0       Contract Desc:       Part Time Faculty Spring 2009         *Contract Status:       Active       Entitlement:       12.5       Term End Date:       05/29/2010       is         Reg Region:       USA       Q       Multiple Term End Date:       5/31/2012       is         Contract Type:       014       Q       12.12 Entitlement - Yr 1 of 3       Multiple Term End Date:       5/31/2012       is |
| Step 4a: Optional<br>The notepad allows processors to<br>add a brief note or other information<br>about the appointment.<br>Click Add a New Note to add a<br>new note to the appointment.<br>This information will not print<br>on the appointment and should not<br>contain confidential data. | Temp Faculty Notepad         Instructions       Selection Criteria       Selected Note(s)         CSU Contract Nb: 000000378       Bark Maldon       Search         "Deptil: 10036       "Deptil: 10036       Select All Notes         CSU Contract Nb: 000000378       Bark Maldon       Select All Notes         "Deptil: 10036       "Deptil: 10036       Select All Notes         "Eff Date: 2009-08-20       End       Select All Notes         Clear Selections       There are no existing notes for the specified search criteria.         Return To:       Contract Data page         Example data to enter in Notepad:       Verification of Degree         .       Verification of Degree         .       Waiver form information                  |
| Step 4b:<br>Enter information into the subject<br>and note text as necessary. Then,<br>click Save.<br>Each note will contain the name of<br>the creator and the date/time the<br>note was created.                                                                                              | Selected Note         Instructions         Selected Note         D: 800085599       Mark Maldon         CSU Contract 000000378         DeptID: 10036       Last Update:         DeptID: 10036       by:         Eff Date: 2009-08-20         Subject: Testing Note feature         Note Text:         I am testing this note feature for training purposes.         Save       Undo Changes         Return To:       Note Selection Page                                                                                                    |

| Processing Steps                                                                                                    | Screen Shots                                                                                                    |
|----------------------------------------------------------------------------------------------------|----------------------------------------------------------------------------------------------------|
| Step 4c:The note now appears under the<br>Temp Faculty Notepad.To review a note, simply click on<br>the note link.Otherwise, click the Contract Data<br>page link to return to the Contract<br>Data page. | Selection Criteria       Selected Note(s)         C SU Contract Nb: 000000378       Mark Maldon       Search         C SU Contract Nb: 000000378       Mark Maldon       Search         C SU Contract Nb: 000000378       Celete       Select All Notes         *Eff Date: 2009-08-20       End       Select All Notes         Earliest Note Date       End       Select Data page         Add a New Note       Return To:       Contract Data page         Existing Notes       Created       Subject       Select         10036       2009-08-20       10/24/2008       Testing Note feature       Image: Select Subject         Mark and a New Note       Return To:       Contract Data page       Select Select         10036       2009-08-20       10/24/2008       Testing Note feature       Image: Select Select         10036       2009-08-20       10/24/2008       Testing Note feature       Image: Select Select Select         10036       2009-08-20       10/24/2008       Testing Note feature       Image: Select Select Select Select         10036       2009-08-20       10/24/2008       Testing Note feature       Image: Select Select Select Select Select Select Select Select Select Select Select Select Select Select Select Select Select Select Select Select Select Select Select Select Select Select Select Select Select Select Select S |
| Step 5:<br>To process additional appointments<br>click the Add button.                                                                                                    | Mark Maldon     Person ID:     800085599       Contract Status/Content     View All     <       CSU Contract #:     000000378     DeptiD:     10036                                                                                                    |
| Next, notify your Dean's office that appointment data are ready for review.                                                                                                    | *Eff Date:       08/20/2009       B Effective Sequence:       0       Contract Desc:       Part time Faculty Spring         *Contract Status:       Active       Entitlement:       12.5       Term End Date:       05/29/2         Reg Region:       USA       Q       Multiple Term End Date:       5/31/201                                                                                                    |
| Printing of the Faculty Payroll report will be completed by the college.                                                                                                    | Contract Type:       014       Q       12.12 Entitlement - Yr 1 of 3         Approved by:       Approver1       Approver2       Approver3         TF Contract Detail       Find   View All       First I +                                                                                                    |
| Each college will notify processors when appointment notice(s) can be printed.                                                                                                    | *Position Nbr:       00027904 Q       Lecturer AY       Bus. Unit:       FLCMP       CSU-Fuller         Department:       10036       Biological Science       Job Code:       2358       Sal Plan/Grd:       335         Term:       2093 Q       Cycle:       1       *Comp Rate:       3200.000000         *Late Start?       N       Q       Academic Days Paid:       Total WTU:       1.45000                                                                                                    |
| Appointment printing<br>instructions are found under the<br>section Printing Appointments of the<br>TF Processing Manual.                                                                                 | Comments:                                                                                                    |

## 2.4 Updating an Existing Appointment

This section covers updating current active multi-term appointments. These steps will allow a processor to update a multi-term appointment only.

| Processing Steps                                                                                                    | Screen Shots                                                                                                    |
|----------------------------------------------------------------------------------------------------|----------------------------------------------------------------------------------------------------|
| Step 1:         Navigate to the correct page:         Main Menu > CSU Temp Faculty >         CSU Contract Data.         You can navigate from either the menu or folder. | ORACLEC         Favorites       Main Menu         Search       CSU Temp Faculty         Search:       CSU Temp Faculty         CSU F HR       Fullerton SA Customization         CSU SAE       Self Service         CSU F HR       Self Service         CSU F HR       Self Service         CSU F HR       Self Service         CSU F HR       Self Service         CSU F HR       Self Service         CSU F HR       Self Service         CSU F HR       Self Service         CSU F HR       Self Service         CSU F HR       Self Service         CSU Temp Faculty Processing       CSU Contract Data         Self Servi       Global Payroll & Absence Mgmt         Campus       Reporting Tools         Curriculu       Reporting Tools         Set Up S/       Change My Password         PeopleTo       My System Profile         PeopleTo       My System Profile         My System Profile       My System Profile         My Dictionary       My Dictionary |
| Step 2:<br>Once you have selected<br><u>CSU Contract Data</u> , you will be<br>prompted to "Find an Existing<br>Value".                                                  | Person ID: 800085599<br>CSU Contract Data<br>Enter any information you have and click Search. Leave fields blank for a list of all values.<br>Find an Existing Value Add a New Value                                                                                                    |
| Using the search criteria, search for<br>the person or CSU contract<br>number.<br>It is recommended you search<br>using one or more of the following<br>criteria:        | EmpIID:  begins with •    CSU Contract Number:  begins with •    Department:  begins with •    Contract Status:  =    Term:  begins with •    Description:  begins with •                                                                                                    |
| - EmpIID (CWID)     - Name (Last Name,First)     - Last Name  Select the "include history" option to see all appointment data available                                  | Name:       begins with          Last Name:       begins with          begins with           Include History       Correct History         Case Sensitive         Search       Clear         Basic Search       Save Search Criteria         Find an Existing Value       Add a New Value                                                                                                    |

| Processing Steps                                                                                                    | Screen Shots                                                                                                    |
|----------------------------------------------------------------------------------------------------|----------------------------------------------------------------------------------------------------|
| Step 3:<br>Once the appropriate criteria have<br>been entered, click Search.                                                                                                    | CSU Contract Data   Enter any information you have and click Search. Leave fields blank for a list of all values.   Find an Existing Value   Add a New Value   EmpliD:   begins with •   CSU Contract Number:   begins with •   Department:   begins with •   Contract Status:   =   •   Term:   begins with •   Description:   begins with •   Name:   begins with •   Last Name:   begins with •   MALDON   Include History   Clear   Basic Search   Clear   Basic Search   Find an Existing Value   Add a New Value                                                                                                    |
| Step 4:<br>Results will appear on the page.<br>Next, select the appropriate CSU<br>Contract Number.<br>If Contract Status is marked<br>as <i>Inactive</i> , do not select. Select the<br>most current <i>Active</i> row.                                     | EmpliD:       begins with          CSU Contract Number:       begins with          Department:       begins with          Department:       begins with          Contract Status:          Term:       begins with          Description:       begins with          Description:       begins with          Description:       begins with          Last Name:       begins with          MALDON       Include History         Correct History       Case Sensitive         Search       Clear       Basic Search Criteria         Search Results       Search Results       First        124 of 24 to 124 to 124 |
| Step 5:<br>The active contract is displayed.<br>To update the contract for the<br>current semester, click the plus sign<br>(+) button under the Contract<br>Status/Content area.<br>Page 1 of 2 is the<br>new/current term. Page 2 is<br>previous term data. | Contract Status/Content       TE Contract Courses       TE Contract Total         Lynne Maldon       Person ID:       803740224         Contract Status/Content       View AI       Clot I of I       I         CSU Contract #:       NEW       DeptID:       10036       Image: Contract Status         'Eff Date:       08/20/2008 B       Effective Sequence:       0       Contract Desc:       Part Time Faculty Spring 2009         'Contract Status:       Active       Entitlement:       10.5       Term End Date:       05/29/2009 B         'Contract Type:       014       12.12 Entitlement- Yr 1 of 3       Multiple Term End Date:       05/31/2011 B         Approved by:       Approver1       Approver2       Approver3         'Position Nbr:       00027903       Lecturer AY       Bus. Unit:       FLCMP       CSU-Fuller         Department:       10036       Biological Science       Job Code:       2358       Sal Plan/Grd:       335 / 3          'Late Start?       N       Academic Days Paid:       Total WTU:       15.00000           Comments:                                                                                                    |

| Processing Steps                                                                                                    | Screen Shots                                                                                                    |
|----------------------------------------------------------------------------------------------------|----------------------------------------------------------------------------------------------------|
| Step 6:<br>A new Contract Status/Content<br>page appears.                                                             | Contract Status/Content       TF_Contract Courses       TF_Contract Lotal         Lynne Maldon       Person ID:       802726315         Contract Status/Content       View All       I         CSU Contract #*       000000384       DentID:       40174                                                                                                    |
| Fields are populated based upon<br>the previous semester. Override<br>the appropriate data as necessary<br>on page 1. | 'Edd Contract In:       0000000000       Effective Sequence:       0       Contract Desc:       Part Time Faculty, Spring 0.9         'Eff Date:       01/22/2009       Effective Sequence:       0       Contract Desc:       Part Time Faculty, Spring 0.9         'Contract Status:       Active       Entitlement:       30 WTU       Term End Date:       05/29/2009       05/31/2011         Reg Region:       USA       USA       Multiple Term End Date:       05/31/2011       05/31/2011       05/31/2011         Contract Type:       014       12.12 Entitlement- Yr 1 of 3       Approver3         TF Contract Detail       Entitlement - Yr 1 of 3       Entitlement - Yr 1 of 3         Approved by:       Approver1       Approver2       Approver3         TF Contract Detail       Entitlement - Yr 1 of 3       Entitlement - Yr 1 of 3         'Position Nbr:       00022891       Lecturer AY       Bus. Unit:       FLCMP       CSU-Fuller                                                                                                    |
|                                                                                                    | Department:     101/1     MUSIC     300 Code:     2555     Cut rait of all 555     2       Term:     2093     Cycle:     1     4 Comp Rate:     3775.000000       'Late Start?     N     Academic Days Paid:     Total WTU:     0.50000       Comments:     Image: Comment Start Star |
| Step 7:<br>Next, enter in the new effective date<br>for the start of the appointment.                                 | Contract Status/Content       TE Contract Courses       TF Contract Total         Lynne Maldon       Person ID:       802726315         Contract Status/Content       View All  < 1 of 2 2 2                                                                                                    |
| The Effective Date is usually the 1st day of the term.                                                                | 'Eff Date:     08/22/2009 B     Effective Sequence:     0     Contract Desc:     Part Time Faculty, Spring 2009       'Contract Status:     Active     Entitlement:     30 WTU     Term End Date:     05/22/2009 B       Reg Region:     USA     USA     Multiple Term End Date:     05/31/2011 B                                                                                                    |
| Effective Date = The date the appointment should become effective.                                                    | Approved by: Approver1 Approver2 Approver3                                                                                                    |
| Step 7b:<br>For the new appointment, leave the<br>Effective Sequence at 0.                                            | Contract Status/Content TE Contract Total         Lynne Maldon       Person ID:       802726315         Contract Status/Content       View All (< 1 or 2 2 )         CSU Contract #:       000000384       DeptID:       10171       Image: Telephone Contract Desc:       Part Time Faculty, Spring 2009         'Eff Date:       08/22/2009       Effective Sequence:       0       Contract Desc:       Part Time Faculty, Spring 2009         'Contract Status:       Active       Entitlement:       30 WTU       Term End Date:       05/29/2009       Image: 0                                                                                                    |
|                                                                                                    | Reg Region:       USA       Multiple Term End Date:       05/31/2011         Contract Type:       014       12.12 Entitlement- Yr 1 of 3         Approved by:       Approver1       Approver2       Approver3                                                                                                    |

| Dreessing Stone                         | Savaan Shata                                                                                                    |
|-----------------------------------------|----------------------------------------------------------------------------------------------------|
| Processing Steps                        |                                                                                                    |
| Step 8:                                 |                                                                                                    |
| Undate the Contract Description         | Contract Status/Content TE Contract Courses TF Contract Total                                                                                                    |
| opuale life contract Description.       | Lynne Maldon Person ID: 802726315                                                                                                    |
|                                         | Contract Status/Content                                                                                                    |
| The format for this field varies by     | CSU Contract #: 000000384 DeptiD: 10171                                                                                                    |
| Job Code. Use the appropriate           | 'Eff Date: 08/22/2009 🗊 Effective Sequence: 0 Contract Desc: Part Time Faculty, Fall 2009                                                                                                    |
| Contract Description as noted to the    | 'Contract Status: Active V Entitlement: 30 WTU Term End Date: 05/29/2009 3                                                                                                    |
| right.                                  | Reg Region: USA Q. Multiple Term End Date: 05/31/2011                                                                                                    |
|                                         | Contract Type: 014 Q 1212 Entitlement - Yr 1 of 3                                                                                                    |
|                                         | Approved by: Approver1 Approver2 Approver3                                                                                                    |
|                                         |                                                                                                    |
|                                         | The format for this field is:                                                                                                    |
|                                         | Job     Contract Description       Code     Image: Contract Description                                                                                                    |
|                                         | 2358 Part Time Faculty, (current term description)                                                                                                    |
|                                         | 2354 Teaching Associate, (current term description)                                                                                                    |
| Step 9:                                 | Contract Status/Content TE Contract Courses TE Contract Total                                                                                                    |
| Active You do not need to change        | Lynne Maldon Person ID: 802726315                                                                                                    |
| this value                              | Contract Status/Content                                                                                                    |
|                                         | CSU Contract #: 000000384 DeptiD: 10171                                                                                                    |
|                                         | 'Eff Date: 08/22/2009 B Effective Sequence: 0 Contract Desc: Part Time Faculty, Fall 2009                                                                                                    |
|                                         | 'Contract Status:         Active         Entitlement:         30 WTU         Term End Date:         05/29/2009         10                                                                                                    |
|                                         | Reg Region:     USA     Q.     Multiple Term End Date:     05/31/2011                                                                                                    |
|                                         | Contract Type: 014 Q 12.12 Entitlement - Yr 1 of 3                                                                                                    |
|                                         | Approved by: Approver1 Approver2 Approver3                                                                                                    |
|                                         |                                                                                                    |
|                                         |                                                                                                    |
| Sten 10:                                |                                                                                                    |
| The Entitlement WTLPs are carried       | Contract Status/Content TE Contract Courses TF Contract Total                                                                                                    |
| forward from the previous term          | Lynne Maldon Person ID: 802726315                                                                                                    |
|                                         | Contract Status/Content View All  < 1 of 2 2 1                                                                                                    |
| <b></b>                                 | CSU Contract #: 000000384 DeptID: 10171                                                                                                    |
| This field is only updated at the start | 'Eff Date: 08/22/2009 B Effective Sequence: 0 Contract Desc: Part Time Faculty, Fall 2009                                                                                                    |
|                                         |                                                                                                    |
| of a new 1 AY or 3 AY entitlement.      | 'Contract Status: Active 💌 Entitlement: 30 WTU Term End Date: 05/29/2009 🕅                                                                                                    |
| of a new 1 AY or 3 AY entitlement.      | 'Contract Status:       Active       Entitlement:       30 WTU       Term End Date:       05/29/2009 (3)         Reg Region:       USA       Q       Multiple Term End Date:       05/31/2011 (3)                                                                                                    |
| of a new 1 AY or 3 AY entitlement.      | 'Contract Status:       Active       Entitlement:       30 WTU       Term End Date:       05/29/2009       60         Reg Region:       USA       Wataback       Multiple Term End Date:       05/31/2011       60         Contract Type:       014       12.12 Entitlement- Yr 1 of 3       12.12 Entitlement- Yr 1 of 3       12.12 Entitlement- Yr 1 of 3 |
| of a new 1 AY or 3 AY entitlement.      | 'Contract Status:       Active       Entitlement:       30 WTU       Term End Date:       05/29/2009 B         Reg Region:       USA       Multiple Term End Date:       05/31/2011 B         Contract Type:       014 Q       12.12 Entitlement- Yr 1 of 3         Approved by:       Approver1       Approver3                                             |

| Processing Steps                                                                                                    | Screen Shots                                                                                                    |
|----------------------------------------------------------------------------------------------------|----------------------------------------------------------------------------------------------------|
| Step 11:<br>Update the Term End Date for this<br>appointment.<br>Normally, this is the last day of the<br>semester based on the academic<br>calendar. | Contract Status/Content       TE Contract Gourses       TE Contract Total         Lynne Maldon       Person ID:       802726315         Contract Status/Content       View All       (* (* 1 of 2 ))         CSU Contract Status/Content       DeptID:       10171       (* (* 1 of 2 ))         'Eff Date:       000000384       DeptID:       10171       (* (* (* 1 of 2 )))         'Eff Date:       008/22/2009       Bit Effective Sequence:       0       Contract Desc:       Part Time Faculty, Fall 2009         'Contract Status:       Active       Entitlement:       30 WTU       Term End Date:       05/23/2010       (* (* (* (* (* (* (* (* (* (* (* (* (* ( |
| Step 11a:<br>The Regulatory Region defaults to<br>USA. You do not need to change<br>this value.                                                       | Contract Status/Content       TF Contract Total         Person ID: 802726315         Contract Status/Content       View All (< 1 of 2 ) 1         CSU Contract #: 000000384       DeptiD: 10171         'Effective Sequence: 0       Contract Desc: Part Time Faculty, Fall 2010         'Contract Status:       Active Inititement: 30 WTU       Term End Date: 05/29/2010       Multiple Term End Date: 05/31/2011         Reg Region: USA Q       Multiple Term End Date: 05/31/2011         Contract Type: 014 Q       12.12 Entitlement - Yr 1 of 3         Approver 3                                                                                                    |
| Step 12:<br>The Multiple Term End Date should<br>not change.                                                                                          | Contract Status/Content         Person ID: 802726315         Contract Status/Content         View All K 1 of 2 1 1         CSU Contract #: 000000384         DeptID: 10171         ***********************************                                                                                                    |

| Processing Steps                                                                                                    | Screen Shots                                                                                                    |
|----------------------------------------------------------------------------------------------------|----------------------------------------------------------------------------------------------------|
| Step 13:<br>Next, update the Contract Type.<br>Use the magnifying glass ( ) to                                                                                                    | Contract Status/Content       TE Contract Courses       TE Contract Iotal         Lynne Maldon       Person ID:       802726315         Contract Status/Content       View All       < 🗹 1 of 2 🖸 2                                                                                                    |
| view a list of valid value types.                                                                                                    | CSU Contract #:       000000384       DeptID:       10171       10171         *Eff Date:       08/22/2009 B Effective Sequence:       0       Contract Desc:       Part Time Faculty, Fall 2010         *Contract Status:       Active        Entitlement:       30 WTU       Term End Date:       05/29/2010 B         Reg Region:       USA        Witiple Term End Date:       05/31/2011 B                                                                                                    |
| CSUF will only utilize the<br>following values for Temp Faculty<br>serving in a current active multi-<br>term appointment:<br>- 003 12.3 Entitlement (1AY)<br>- 014 Year 1 of 3<br>- 015 Year 2 of 3<br>- 016 Year 3 of 3 | Contract Type:       015 Q       12.12 Entitlement- Yr 2 of 3         Approved by:       Approver 1       Approver 2         FF Contract Detail       First I of 1 P Lest         'Position Nbr:       00022891 Q       Lecturer AY         Bus. Unit:       FLCMP       CSU-Fuller         Department:       10171       Music       Job Code:       2358       Sal Plan/Grd:       335 / 2       Q         Term:       2097 Q       Cycle:       1       'Comp Rate:       3775.000000         'Late Start?       N       Q       Academic Days Paid:       Total WTU:       0.50000         Comments:                                                                                                    |
| Step 14:<br>Skip the Approved by boxes as they<br>are not being used at CSUF.                                                                                                    | Contract Status/Content         TE Contract Courses         TE Contract Total           Lynne Maldon         Person ID:         802726315           Contract Status/Content         View A1         C 3 of 2         1           CSU Contract F:         000000384         DeptiD:         10171         Image: Contract Desc:         Part Time Faculty, Fail 2010           *Eff Date:         08/22/2009         Effective Sequence:         0         Contract Desc:         Part Time Faculty, Fail 2010           *Contract Status:         Active         Entitlement:         30 WTU         Term End Date:         05/29/2010         Image: Contract Date:         05/29/2010         Image: Contract Date:         05/29/2010 |
| correct. You should not have to change this value.                                                                                                    | Reg Region:     USA     Q     Multiple Term End Date:     05/31/2011       Contract Type:     015     Q     12.12 End/Barment - Yr 2 of 3       Approved by:     Approver 1     Approver 2     Approver 3       FF Contract Detail     End [View Ai     Fvel Q 1 or 1 Q Lett       Position Nbr:     00022891     Q     Lecturer AY       Bus. Unit:     FLCMP     CSU-Fuller       Department:     10171     Music     Job Code:                                                                                                    |
| Step 15:<br>Update the Term for the contract or<br>use the magnifying glass ( $^{\mathbb{Q}}$ ) to<br>see a list of terms.                                                                                                | Contract Status/Content       TF Contract Total         Lynne Maldon       Person ID:       802726315         Contract Status/Content       View AI       < 1 of 2 D of 1                                                                                                    |
| Terms used at CSUF are:<br>1 - Intercession<br>3 – Spring<br>5 - Summer                                                                                                    | *Erf Date:       UB22/2009 **       Effective Sequence:       0       Contract Desc:       Part time Faculty, Fail 2010         *Contract Status:       Active       Entitlement:       30 WTU       Term End Date:       05/29/2010 **         Reg Region:       USA       Wittigle Term End Date:       05/31/2011 **         Contract Type:       015       12.12 Entitlement - Yr 2 of 3         Approved by:       Approver1       Approver2       Approver3                                                                                                    |
| / – Fall                                                                                                    | 'Position Nbr:       00022891 Q. Lecturer AY       Bus. Unit:       FLCMP CSU-Fuller         Department:       10171       Music       Job Code:       2358       Sal Plan/Grd:       335 / 2         Term:       2097 Q.       Cycle:       1       Q. Comp Rate:       3775.000000         'Late Start?       N.Q.       Academic Days Paid:       Total WTU:       0.50000                                                                                                    |

| Processing Steps                                                                                                    | Screen Shots                                                                                                    |
|----------------------------------------------------------------------------------------------------|----------------------------------------------------------------------------------------------------|
| Step 16:         The Cycle defaults to "1". You do not need to change this value.         Comp Rate does not change for the existing appointment.         The Compensation Rate will be multiplied by the time base fraction | Screen Shots         Contract Status/Content TE Contract Courses TE Contract Iotal         Lynne Maldon       Person ID:       802726315         Contract Status/Content TE Contract Courses TE Contract Iotal         Lynne Maldon       Person ID:       802726315         Contract Status/Content View All  < 1 of 2 2 3                                                                                                    |
| (derived from WTU's) to calculate<br>the monthly salary rate.<br>The monthly salary rate will display<br>on the TF Contract Total tab.                                                                                       | Approved by:       Approver1       Approver2       Approver3         TF Contract Detail       Find   View All       First 1 of 1 1: Last         'Position Nbr:       00022891 Q       Lecturer AY       Bus. Unit:       FLCMP       CSU-Fuller         Department:       10171       Music       Job Code:       2358       Sal Plan'Grdt:       335 / 2 Q         Term:       2097 Q       Cycle:       1 Q       'Comp Rate:       3775.000000         'Late Start?       N Q       Academic Days Paid:       Total WTU:       0.50000                                                       |
| Step 17:<br>Identify whether the appointment is<br>an Early Term or Late Start.<br>The appropriate values for this field<br>are:<br>- E – Early<br>- L – Late                                                                | Contract Status/Content TE Contract Total         Lynne Maldon       Person ID:       802726315         Contract Status/Content       View All (* 1 of 2 ) 3)         CSU Contract #:       000000384       DeptID:       10171       Image: The status/Content         'Eff Date:       08/22/2009 is       Effective Sequence:       0       Contract Desc:       Part Time Faculty, Fail 2010         'Contract Status:       Active       Entitlement:       30 WTU       Term End Date:       05/29/2010 is         Reg Region:       USA       Wattiple Term End Date:       05/31/2011 is |
| <ul> <li>N – None</li> <li>If an Early Term or Late Start is<br/>entered, you must also enter the<br/>Academic Days Paid.</li> <li>The Academic Days Paid identifies</li> </ul>                                              | Contract Type:       015 Q       12.12 Entitlement- Yr 2 of 3         Approved by:       Approver1       Approver2         TF Contract Detail       End   View All   First I of 1 ] Last         'Position Nbr:       00022891 Q       Lecturer AY         Bus. Unit:       FLCMP       CSU-Fuller         Department:       10171       Music         Job Code:       2358       Sal Plan/Grd:       335 / 2         Term:       2097 Q       Cycle:       1       Comp Rate:       3775.000000                                                                                                 |
| how many working days the<br>employee should be paid for.                                                                                                    | Comments:                                                                                                    |

1

| Processing Steps                                                                                                    | Screen Shots                                                                                                    |
|----------------------------------------------------------------------------------------------------|----------------------------------------------------------------------------------------------------|
| Step 18: Skip Total WTU                                                                                                    |                                                                                                    |
| Do not enter any information into                                                                                                    | Contract Status/Content TE Contract Courses TF Contract Total                                                                                                    |
| the Total WTU field.                                                                                                    | Lynne Maldon Person ID: 802726315                                                                                                    |
|                                                                                                    | Contract Status/Content View All  < 1 of 2 2                                                                                                    |
| The total WTI I will auto undate                                                                                                    | CSU Contract #: 000000384 DeptID: 10171                                                                                                    |
| hased upon the courses entered on                                                                                                    | *Eff Date: 08/22/2009 B Effective Sequence: 0 Contract Desc: Part Time Faculty, Fall 2010                                                                                                    |
| the TF Contract Courses tab.                                                                                                    | *Contract Status: Active V Entitlement: 30 WTU Term End Date: 05/29/2010 3                                                                                                    |
|                                                                                                    | Reg Region: USA Q. Multiple Term End Date: 05/31/2011                                                                                                    |
|                                                                                                    | Contract Type: 015 Q 12.12 Entitlement - Yr 2 of 3                                                                                                    |
|                                                                                                    | Approved by: Approver1 Approver2 Approver3 Iotal WIU Will auto<br>update based upon                                                                                                    |
|                                                                                                    | TF Contract Detail information on the next                                                                                                    |
|                                                                                                    | Position Nbr: 00022891 Q Lecturer AY Bus. Unit: CSU-POMer                                                                                                    |
|                                                                                                    | Department: 10171 Music Job Code: 2358 236                                                                                                    |
|                                                                                                    | Term: 2097 Cycle: 1 Comp Rate: 37 000000                                                                                                    |
|                                                                                                    | 'Late Start?     N     Q.     Academic Days Paid:     Total WTU:     0.50000                                                                                                    |
|                                                                                                    | Comments:                                                                                                    |
|                                                                                                    |                                                                                                    |
|                                                                                                    |                                                                                                    |
|                                                                                                    |                                                                                                    |
|                                                                                                    |                                                                                                    |
| Step 19:                                                                                                    |                                                                                                    |
| Step 19:<br>Comments will not be utilized at                                                                                          | Contract Status/Content TF Contract Courses TF Contract Total                                                                                                    |
| Step 19:<br>Comments will not be utilized at<br>CSUF.                                                                                 | Contract Status/Content         TE Contract Courses         TF Contract Iotal           Lynne Maldon         Person ID:         802726315           Contract Status/Content         View effective         Id. of Data                                                                                                    |
| Step 19:<br>Comments will not be utilized at<br>CSUF.                                                                                 | Contract Status/Content     TF_Contract Total       Lynne Maldon     Person ID:     802726315       Contract Status/Content     View All  < 1 of 2 2 2                                                                                                    |
| Step 19:<br>Comments will not be utilized at<br>CSUF.<br>Now, continue processing by                                                  | Contract Status/Content       TF_Contract Courses       TF_Contract Iotal         Lynne Maldon       Person ID:       802726315         Contract Status/Content       View All  <                                                                                                    |
| Step 19:<br>Comments will not be utilized at<br>CSUF.<br>Now, continue processing by<br>adding course information to the              | Contract Status/Content       TE Contract Total         Lynne Maldon       Person ID:       802726315         Contract Status/Content       Wew All (< 1 of 2 ):                                                                                                    |
| Step 19:<br>Comments will not be utilized at<br>CSUF.<br>Now, continue processing by<br>adding course information to the<br>contract. | Contract Status/Content       TF Contract Total         Lynne Maldon       Person ID:       802726315         Contract Status/Content       View All       < 1 of 2       >         CSU Contract #:       000000384       DeptID:       10171       + • •         'Eff Date:       08/22/2009       Effective Sequence:       0       Contract Desc:       Part Time Faculty, Fall 2010         'Contract Status:       Active       Entitlement:       30 WTU       Term End Date:       05/23/2010       Image: Contract Contract         Reg Region:       USA       Multiple Term End Date:       05/31/2011       Image: Contract Contract       Multiple Term End Date:       05/31/2011       Image: Contract Contract                                                                                                    |
| Step 19:<br>Comments will not be utilized at<br>CSUF.<br>Now, continue processing by<br>adding course information to the<br>contract. | Contract Status/Content       TF_Contract_Total         Lynne Maldon       Person ID:       802726315         Contract Status/Content       View All       I       I of 2       I         CSU Contract #:       000000384       DeptID:       10171       IIII       IIIIIIIIIIIIIIIIIIIIIIIIIIIIIIIIIIII                                                                                                    |
| Step 19:<br>Comments will not be utilized at<br>CSUF.<br>Now, continue processing by<br>adding course information to the<br>contract. | Contract Status/Content       TF_Contract_Total         Lynne Maldon       Person ID:       802726315         Contract Status/Content       Mew All   < 1 of 2 ] =         CSU Contract #:       000000384       DeptID:       10171       Image: Contract #:         'Eff Date:       08/22/2009 #       Effective Sequence:       0       Contract Desc:       Part Time Faculty, Fail 2010         'Contract Status:       Active       Entitlement:       30 WTU       Term End Date:       05/29/2010 #         Reg Region:       USA       Multiple Term End Date:       05/31/2011 #       Contract Type:       015        12.12 Entitlement- Yr 2 of 3         Approved by:       Approver1       Approver2       Approver3       Approver3                                                                                                    |
| Step 19:<br>Comments will not be utilized at<br>CSUF.<br>Now, continue processing by<br>adding course information to the<br>contract. | Contract Status/Content         Lynne Maldon       Person ID:       802726315         Contract Status/Content       View All       if I of 2       if         CSU Contract #:       000000384       DeptID:       10171       if       if         'Eff Date:       08/22/2009       Effective Sequence:       O       Contract Desc:       Part Time Faculty, Fall 2010         'Contract Status:       Active       Entitlement:       30 WTU       Term End Date:       05/29/2010       Multiple Term End Date:       05/21/2011       Multiple Term End Date:       05/31/2011       Multiple Term End Date:       05/31/2011       Multiple Term End Date:                                        |
| Step 19:<br>Comments will not be utilized at<br>CSUF.<br>Now, continue processing by<br>adding course information to the<br>contract. | Contract Status/Content       TE Contract Total         Lynne Maldon       Person ID:       802726315         Contract Status/Content       View All (< 1 of 2 ):                                                                                                    |
| Step 19:<br>Comments will not be utilized at<br>CSUF.<br>Now, continue processing by<br>adding course information to the<br>contract. | Contract Status/Content       TF_Contract_Ourses       TF_Contract_Iotal         Lynne Maldon       Person ID:       802726315         Contract Status/Content       View All       I       I of 2       I         CSU Contract #:       000000384       DeptiD:       10171       Image: Contract Desc:       Part Time Faculty, Fall 2010         'Eff Date:       08/22/2009       Effective Sequence:       0       Contract Desc:       Part Time Faculty, Fall 2010         'Contract Status:       Active       Entitlement:       30 WTU       Term End Date:       05/29/2010       05/31/2011         Reg Region:       USA       Muttiple Term End Date:       05/31/2011       05/31/2011       Image: Contract Type:       015       12.12 Entitlement- Yr 2 of 3         Approved by:       Approver1       Approver3       End [View All First 1 of 1 ]: Last         'Position Nbr:       00022891       Lecturer AY       Bus. Unit:       FLCMP       CSU-Fuller         Department:       10171       Music       Job Code:       2358       Sal Plan/Grd: 335 / 2       Image: Page: Page:        |
| Step 19:<br>Comments will not be utilized at<br>CSUF.<br>Now, continue processing by<br>adding course information to the<br>contract. | Contract Status/Content       TF_Contract_Total         Lynne Maldon       Person ID:       802726315         Contract Status/Content       Mew All ( 1 of 2 ) =         CSU Contract #:       000000384       DeptID:       10171         'Eff Date:       08/22/2009 is       Effective Sequence:       0       Contract Desc:       Part Time Faculty, Fail 2010         'Contract Status:       Active       Entitlement:       30 WTU       Term End Date:       05/23/2010 is         Reg Region:       USA       Multiple Term End Date:       05/31/2011 is         Contract Type:       015        12.12 Entitlement- Yr 2 of 3         Approved by:       Approver 1       Approver 2       Approver 3         IF Contract Detail       End [ View All First @ 1 of 1 @ Last         'Position Nbr:       00022891 @ Lecturer AY       Bus. Unit:       FLCMP       CSU-Fuller         Department:       10171       Music       Job Code:       2358       Sal Plan/Grd:       335 / 2 @         Term:       2097 @ Cycle:       1 @ Comp Rate:       3775.000000                                                                                                    |
| Step 19:<br>Comments will not be utilized at<br>CSUF.<br>Now, continue processing by<br>adding course information to the<br>contract. | Contract Status/Content       TF_Contract Total         Lynne Maldon       Person ID:       802726315         Contract Status/Content       View All         I of 2       I         CSU Contract #:       000000384       DeptID:       10171       I         'Eff Date:       09/22/2009       Effective Sequence:       0       Contract Desc:       Part Time Faculty, Fall 2010         'Contract Status:       Active       Entitlement:       30 WTU       Term End Date:       05/29/2010       I         Reg Region:       USA       Multiple Term End Date:       05/31/2011       I       Contract Type:       015       12.12 Entitlement- Yr 2 of 3         Approved by:       Approver1       Approver3       Enc Univer All First I of 1       Lest         'Position Nbr:       00022891       Lecturer AY       Bus. Unit:       FLCMP       CSU-Fuller         Department:       10171       Music       Job Code:       2358       Sal Plan/Grd: 335 / 2       I         'Late Start?       N       Academic Days Paid:       Total WTU:       0.500000       I       I                                                                                                    |
| Step 19:<br>Comments will not be utilized at<br>CSUF.<br>Now, continue processing by<br>adding course information to the<br>contract. | Contract Status/Content       TE Contract Courses       TE Contract Jotal         Lynne Maldon       Person ID:       802726315         Contract Status/Content       View All   c        1 of 2        1         CSU Contract #:       000000384       DeptID:       10171       Image: Contract Status/Content         'Eff Date:       08/22/2009       Effective Sequence:       0       Contract Desc:       Part Time Faculty, Fall 2010         'Contract Status:       Active       Entitlement:       30 WTU       Term End Date:       05/29/2010       Multiple Term End Date:       05/31/2011       05/31/2011       Image: Contract Type:       015       1 2.12 Entitlement- Yr 2 of 3         Approved by:       Approver1       Approver2       Approver3       Enc View All Frict 1 of 1       Image: Contract Detail       Image: Contract Detail       Image: Conteat Detail       Image: Conteat Detail       Image: Conteat Detail       Image: Conteat Detail |
| Step 19:<br>Comments will not be utilized at<br>CSUF.<br>Now, continue processing by<br>adding course information to the<br>contract. | Contract Status/Content       TE Contract Courses       TE Contract Jotal         Lynne Maldon       Person ID:       802726315         Contract Status/Content       Yew AI ( 1 of 2 ):         CSU Contract #:       000000384       DeptiD:       10171         'Eff Date:       08/22/2009 iii Effective Sequence:       O       Contract Desc:       Part Time Faculty, Fail 2010         'Contract Status:       Active       Entitlement:       30 WTU       Term End Date:       05/29/2010 iii         'Contract Status:       Active       Entitlement:       30 WTU       Term End Date:       05/31/2011 iii         Contract Type:       015 0:       12.12 Entitlement- Yr 2 of 3       Multiple Term End Date:       05/31/2011 iii         Position Nbr:       00022891 Q       Lecturer AY       Bus. Unit:       First 1 of 1 i Lest         'Position Nbr:       00022891 Q       Lecturer AY       Bus. Unit:       FLCMP CSU-Fuller         Department:       10171       Music       Job Code:       2358       Sal PlaniGrd:       335 / 2       Q         'Late Start?       N Q       Academic Days Paid:       Total WTU:       0.50000       Comments:                                                                                                    |
| Step 19:<br>Comments will not be utilized at<br>CSUF.<br>Now, continue processing by<br>adding course information to the<br>contract. | Contract Status/Content       TE Contract Courses       TE Contract Total         Lynne Maldon       Person ID:       802726315         Contract Status/Content       View AI       I of 2       I         CSU Contract #:       000000384       DeptID:       10171       IIIIIIIIIIIIIIIIIIIIIIIIIIIIIIIIIIII                                                                                                    |

To continue processing, refer to the TF Contract Courses tab located on page 15 of the TF Processing Guide.

#### 3.0 Time base Change

To view online tutorial, visit: <u>http://www.fullerton.edu/ittraining/peoplesoft/HR/hr.asp</u>

A **Time base Change** is processed for appointments where a change in WTU is made to the appointment (either up or down) effective after the start of the term. This process is only used for a true time base change. Processors should only complete the time base change <u>after</u> the class schedule has been modified. Contact your Class Scheduling coordinator to make modifications to the class schedule.

| Processing Steps                                                                                                    | Screen Shots                                                                                                    |
|----------------------------------------------------------------------------------------------------|----------------------------------------------------------------------------------------------------|
| Step 1:<br>Navigate to the correct page:<br><u>Main Menu &gt; CSU Temp Faculty &gt;</u><br>CSU Contract Data.<br>You can navigate from either<br>the menu or folder.                                                                                                    | Favorites   Menu   Search   Search:   CSU Temp Faculty   CSUF HR   P My Favoriti   Fullerton SA Customization   P CSUF HR   Self Service   Self Service   Self Service   Self Service   Self Service   Self Service   Self Service   Self Service   Search Manager Self Service   Self Service   Self Service   Self Service   Self Service   Self Service   Curriculu   Reporting Tools   Curriculu   Reporting Tools   Set Up Sf   Change My Password   PeopleTools   Set Up Sf   Change My Password   PrepoleTools   Wy Personalizations   My System Profile   My System Profile   My System Profile   My Dictionary                             |
| Step 2:Once you have selectedCSU Contract Data you will beprompted to "Find an ExistingValue".Using the search criteria, search for<br>the person or contract number.It is recommended you search<br>using one or more of the following<br>criteria:- EmpIID (CWID)- Name (Last Name, First),<br>- Last Name | Person ID:       800085599         CSU Contract Data         Enter any information you have and click Search. Leave fields blank for a list of all values         Find an Existing Value       Add a New Value         EmpliD:       begins with •         CSU Contract Number:       begins with •         Department:       begins with •         Contract Status:       =         Term:       begins with •         Description:       begins with •         Last Name:       begins with •         Include History       Correct History         Case Sensitive       Save Search Criteria         Find an Existing Value       Add a New Value |

| Processing Steps                                                                                                    | Screen Shots                                                                                                    |
|----------------------------------------------------------------------------------------------------|----------------------------------------------------------------------------------------------------|
| <u>Step 3:</u><br>Once the appropriate criteria have<br>been entered, click <b>Search</b> .                                                                                                    | CSU Contract Data         Enter any information you have and click Search. Leave fields blank for a list of all values.         Find an Existing Value       Add a New Value         EmpliD:       begins with ♥         CSU Contract Number:       begins with ♥         Contract Status:       =         ■       ●         Contract Status:       =         ■       ●         Department:       begins with ♥         Description:       begins with ♥         Name:       begins with ♥         Last Name:       begins with ♥         Case Sensitive       ●         Search       Clear         Find an Existing Value       Add a New Value                                                                                                    |
| Step 4:<br>Results will appear on the page.<br>Next, click on the appropriate CSU<br>Contract Number.                                                                                                    | EmpliD:       begins with          CSU Contract Number:       begins with          Department:       begins with          Oppartment:       begins with          Department:       begins with          Description:       begins with          Description:       begins with          Name:       begins with          Last Name:       begins with          Include History       Correct History         Care Basic Search       Save Search Criteria         Search       Clear         Basic Search       Save Search Criteria         Search       Clear         Basic Search       Save Search Criteria         Save Search Criteria       Save Search Criteria         Save Search Criteria       Save Search Criteria         Save Search       Contract Number Term Pepartment Pescription         Contract Status Name       Last Name         Basic Saudononco       Contract Status Name         Basic Saudononco       Contract Number Term Pepartment Pescription         Saudononco       Contract Mathene Mathon Rethy         Basic Saudononco       Contract Status Name         Basic Saudononco       Contract Number Term Penetore New Yoor Loc 2         Contract Status Name       La |
| Step 5:<br>Make sure that the current active<br>Contract Status Content row is<br>displayed by double checking the<br>term. You should be on page 1.<br>To update the time base, add a row<br>by clicking the plus sign ( →) button<br>under the Contract Status/Content<br>area. | Contract Status/Content       TE Contract Courses       TE Contract Total         Lynne Maldon       Person ID:       803740224         Contract Status/Content       View AI       C 1 of 1 of         CSU Contract #:       NEW       DeptID:       10036         'Eff Date:       08/20/2008 B       Effective Sequence:       0       Contract Desc:       Part Time Faculty Spring 2009         'Contract Status:       Active       Entitlement:       10.5       Term End Date:       05/29/2009 B         'Contract Type:       D14       12.12 Entitlement- Yr 1 of 3       Multiple Term End Date:       05/31/2011 B         Contract Type:       D14       12.12 Entitlement- Yr 1 of 3       Approver 1       Approver 2       Approver 3         TEContract Detail       End [View AI]       Firet 1 of 1 is Lost       Firet 1 of 1 is Lost         'Position Nbr:       00027903 Q       Lecturer AY       Bus. Unit:       FLCMP       CSU-Fuller         Department:       10036       Biological Science       Job Code:       2358       Sal Plan/Grd:       335 / 3 Q         'Late Start?       N Q       Academic Days Paid:       Total WTU:       15.00000       Comments:            |

| Processing Steps                                                                                                    | Screen Shots                                                                                                    |
|----------------------------------------------------------------------------------------------------|----------------------------------------------------------------------------------------------------|
| Step 6:<br>A new Contract Status/Content<br>page appears. Fields are populated<br>based upon the previous screen.<br>Note: The CSU Contract #<br>remains the same.<br>Make sure you are on page 1<br>before updating Contract<br>Status/Content.              | Contract Status/Content       TE Contract Total         Lynne Maldon       Person ID:       802726315         Contract Status/Content       View.All       (* 1 or 2 2 )         CSU Contract #:       000000384       DeptID:       10171         'Eff Date:       01/22/2009 B       Effective Sequence:       0       Contract Desc:       Part Time Faculty, Spring 09         'Contract Status:       Active Image: Effective Sequence:       0       Contract Desc:       Part Time Faculty, Spring 09         'Contract Status:       Active Image: Effective Sequence:       0       Contract Desc:       Part Time Faculty, Spring 09         'Contract Status:       Active Image: Effective Sequence:       0       Contract Desc:       Part Time Faculty, Spring 09         'Contract Status:       Active Image: Effective Sequence:       0       Contract Desc:       Part Time Faculty, Spring 09         'Contract Type:       USA       Entitlement:       30 WTU       Term End Date:       05/31/2011 IS         Contract Type:       I14       12:12 Entitlement- Yr1 of 3       Approver 1       Approver 2       Approver 3         'F Contract Detail       End View All First I of 1 Plast       Image: I of 1 Plast       Image: I of 1 Plast         'Position Nbr:       00022891       Lecturer AY       Bus. Unit:< |
| Step 7:<br>Next, override the following data:<br>- Effective Date<br>Effective Date = The date the<br>time base should become effective.                                                                                                    | Contract Status/Content       TE Contract Courses       TF Contract Intal         Lynne Maldon       Person ID:       802726315         Contract Status/Content       View All       I of 2       I         CSU Contract Status/Content       View All       I of 2       I         CSU Contract Status/Content       DeptID:       10171       I of 2       I         CSU Contract Status/Content       O2/15/2009       Effective Sequence:       O       Contract Desc:       Part Time Faculty, Spring 09         'Contract Status:       Active       Entitlement:       30 WTU       Term End Date:       05/29/2009       I         Reg Region:       USA       WIU       Term End Date:       05/31/2011       Image:       05/31/2011       Image:         Contract Type:       014       12.12 Entitlement- Yr 1 of 3       Approver1       Approver2       Approver3         IF Contract Detail       First       I of 1 P       Lest       Image:       Image:       Image:         'Position Nbr:       00022891       Lecturer AY       Bus. Unit:       FLCMP       CSU-Fuller       Image:         Department:       10171       Music       Job Code:       2358       Sal Plan/Grd:       335 / 2       Image:         Term:<                                                                                                    |
| Step 8:<br>Select Late Start.<br>The appropriate values for this field<br>are:<br>- L – Late                                                                                                    | Contract Status/Content       TE Contract Total         Lynne Maldon       Person ID:       802726315         Contract Status/Content       View All       Image: Contract Status/Content         CSU Contract #:       000000441       DeptID:       10171       Image: Contract Status/Content         'Eff Date:       02/15/2009       Effective Sequence:       0       Contract Desc:       Part Time Faculty, Spring 08         'Contract Status:       Active       Entitlement:       30 WTU       Term End Date:       05/29/2009       05/31/2011         Reg Region:       USA       Multiple Term End Date:       05/31/2011       05/31/2011       Image: Contract Status                                                                                                    |
| If a Late Start is entered, you must<br>also enter the Academic Days Paid.<br>The Academic Days Paid identifies<br>how many working days the<br>employee should be paid at the new<br>time base (WTU's). See "Days<br>Remaining Table" on the FAR<br>website. | Contract Type:       014 Q       12.12 Entitlement - Yr 1 of 3         Approved by:       Approver1       Approver2       Approver3         TF Contract Detail       Find View All First 1 of 1       Lest         'Position Nbr:       00022891 Q       Lecturer AY       Bus. Unit:       FLCMP CSU-Fuller         Department:       10171       Music       Job Code:       2358       Sal Plan/Grd:       335 / 2         Term:       2093 Q       Cycle:       1       Q       'Comp Rate:       3775.000000         'Late Start?       L Q       Academic Days Paid:       55       Total WTU:       0.50000         Comments:                                                                                                    |

| Due e e e e in m Oteme            | Ourse on Objects                                                                                                    |                 |
|-----------------------------------|----------------------------------------------------------------------------------------------------|-----------------|
| Processing Steps                  | Screen Snots                                                                                                    |                 |
|                                   |                                                                                                    |                 |
| <u>Step 9: Skip Total WTU</u>     | Contract Status/Content TE Contract Courses TF Contract Total                                                                                                    |                 |
| Do not change any information in  | Lynne Maldon Person ID: 802726315                                                                                                    |                 |
| the Total WTU field.              | Contract Status/Content                                                                                                    | 3               |
|                                   | CSU Contract #: 000000441 DeptID: 10171                                                                                                    |                 |
| The total WTU will auto update    | 'Eff Date: 02/15/2009 B Effective Sequence: 0 Contract Desc: Part Time Faculty, Spring 09                                                                                                    |                 |
| based upon the courses entered on | *Contract Status: Active Tentitlement: 30 WTU Term End Date: 05/29/2009 🕅                                                                                                    |                 |
| the TF Contract Courses tab.      | Reg Region: USA Q Multiple Term End Date: 05/31/2011 🔢                                                                                                    |                 |
|                                   | Contract Type: 014 Q 12.12 Entitlement - Yr 1 of 3                                                                                                    |                 |
|                                   | Approved by: 🗌 Approver 1 🔲 Approver 2 📄 Approver 3                                                                                                    |                 |
|                                   | TF Contract Detail First 🗹 1 of 1 🕨 La:                                                                                                    | st              |
|                                   | Position Nbr: 00022891 Q Lecturer AY Bus. Unit: FLCMP                                                                                                    | -               |
|                                   | Department: 10171 Music Job Code: 2358 Sal PlayAProt: 33 / 2 C                                                                                                    | 2               |
|                                   | Term: 2093 Cycle: 1 Comp Rate:                                                                                                    |                 |
|                                   | I sto Stort2                                                                                                    |                 |
|                                   | Comporter                                                                                                    | ~               |
|                                   |                                                                                                    | 8               |
|                                   |                                                                                                    |                 |
|                                   |                                                                                                    |                 |
|                                   |                                                                                                    |                 |
| <u>Step 10:</u>                   | Contract Status/Content TE Contract Courses TE Contract Total                                                                                                    | ٦               |
| Skip the comments field.          | Diane Alancraig Person ID: 802726315                                                                                                    |                 |
|                                   | Contract Status/Content                                                                                                    | <sup>&gt;</sup> |
|                                   |                                                                                                    |                 |
|                                   | CSU Contract #: 000000441 DeptID: 10171                                                                                                    | =               |
|                                   | CSU Contract #:         000000441         DeptID:         10171           'Eff Date:         02/15/2009 B Effective Sequence:         0         Contract Desc:         Part Time Faculty, Spring 09                                                                                                    | -               |
|                                   | CSU Contract #:     000000441     DeptID:     10171       *Eff Date:     02/15/2009 B     Effective Sequence:     0     Contract Desc:     Part Time Faculty, Spring 09       *Contract Status:     Active     Entitlement:     30 WTU     Term End Date:     05/29/2009 B                                                                                                    |                 |
|                                   | CSU Contract #:     000000441     DeptID:     10171       *Eff Date:     02/15/2009 B     Effective Sequence:     0     Contract Desc:     Part Time Faculty, Spring 09       *Contract Status:     Active     Entitlement:     30 WTU     Term End Date:     05/29/2009 B       Reg Region:     USA     Wuttiple Term End Date:     05/31/2011 B                                                                                                    |                 |
|                                   | CSU Contract #:     000000441     DeptID:     10171       *Eff Date:     02/15/2009 [3]     Effective Sequence:     0     Contract Desc:     Part Time Faculty, Spring 09       *Contract Status:     Active     Entitlement:     30 WTU     Term End Date:     05/29/2009 [3]       Reg Region:     USA     Wattiple Term End Date:     05/31/2011 [3]       Contract Type:     014     1212 Entitlement-Vr1 of 3                                                                                                    |                 |
|                                   | CSU Contract #:       000000441       DeptID:       10171       10171         'Eff Date:       02/15/2009 B       Effective Sequence:       0       Contract Desc:       Part Time Faculty, Spring 09         'Contract Status:       Active Image: Entitlement:       30 WTU       Term End Date:       05/29/2009 B         Reg Region:       USA Q       Multiple Term End Date:       05/31/2011 B         Contract Type:       014 Q       12.12 Entitlement - Yr 1 of 3         Approved by:       Approver 1       Approver 3                                                                                                    |                 |
|                                   | CSU Contract #:       000000441       DeptID:       10171       10171         'Eff Date:       02/15/2009 B       Effective Sequence:       0       Contract Desc:       Part Time Faculty, Spring 09         'Contract Status:       Active       Entitlement:       30 WTU       Term End Date:       05/29/2009 B         Reg Region:       USA       WITU       Term End Date:       05/31/2011 B         Contract Type:       014       12.12 Entitlement- Yr 1 of 3         Approved by:       Approver1       Approver2       Approver3         TF Contract Detail       End Lylew AI       End Lylew AI       End Lylew AI                                                                                                    |                 |
|                                   | CSU Contract #:       000000441       DeptID:       10171       10171         *Eff Date:       02/15/2009 B       Effective Sequence:       0       Contract Desc:       Part Time Faculty, Spring 09         *Contract Status:       Active       Entitlement:       30 WTU       Term End Date:       05/29/2009 B         Reg Region:       USA       WSA       Multiple Term End Date:       05/31/2011 B         Contract Type:       014       12.12 Entitlement- Yr 1 of 3         Approved by:       Approver1       Approver2       Approver3         TF Contract Detail       First < 1 or 1                                                                                                    |                 |
|                                   | CSU Contract #:       000000441       DeptID:       10171       Image: Contract Desc:       Part Time Faculty, Spring 09         *Eff Date:       02/15/2009 B       Effective Sequence:       0       Contract Desc:       Part Time Faculty, Spring 09         *Contract Status:       Active       Entitlement:       30 WTU       Term End Date:       05/29/2009 B         Reg Region:       USA       WITU       Term End Date:       05/31/2011 B         Contract Type:       014       12.12 Entitlement - Yr 1 of 3         Approved by:       Approver 1       Approver 2       Approver 3         TF Contract Detail       End   View All First        1 of 1 E Last         *Position Nbr:       00022891 Q       Lecturer AY       Bus. Unit:       FLCMP       CSU-Fuller                                                                                                    |                 |
|                                   | CSU Contract #:       000000441       DeptID:       10171       Image: Contract Percent Part Time Faculty, Spring 09         *Eff Date:       02/15/2009 is       Effective Sequence:       0       Contract Desc:       Part Time Faculty, Spring 09         *Contract Status:       Active       Entitlement:       30 WTU       Term End Date:       05/29/2009 is         Reg Region:       USA       Multiple Term End Date:       05/31/2011 is         Contract Type:       014       12.12 Entitlement - Yr 1 of 3         Approved by:       Approver 1       Approver 2       Approver 3         TF Contract Detail       End   View All First 1 of 1 P Lass       Position Nbr:       00022891 Q         Position Nbr:       00022891 Q       Lecturer AY       Bus. Unit:       FLCMP CSU-Fuller         Department:       10171       Music       Job Code:       2358       Sal Plan/Grd: 335 / 2       Q                                                                                                    |                 |
|                                   | CSU Contract #:       000000441       DeptID:       10171       Image: Contract Part Time Faculty, Spring 09         'Eff Date:       02/15/2009 B       Effective Sequence:       0       Contract Desc:       Part Time Faculty, Spring 09         'Contract Status:       Active       Entitlement:       30 WTU       Term End Date:       05/29/2009 B         'Reg Region:       USA       Wattiple Term End Date:       05/31/2011 B         Contract Type:       014       12.12 Entitlement - Yr 1 of 3         Approved by:       Approver 1       Approver 2       Approver 3         TF Contract Detail       End View All First 4 1 of 1 > Last         'Position Nbr:       00022891 Q       Lecturer AY       Bus. Unit:       FLCMP       CSU-Fuller         Department:       10171       Music       Job Code:       2358       Sal Plan/Grd:       335 / 2       Q         Term:       2093 Q       Cycle:       1       "Comp Rate:       3775.000000                                                                                                    |                 |
|                                   | CSU Contract #:       000000441       DeptID:       10171       Image: Contract Desc:       Part Time Faculty, Spring 09         'Eff Date:       02/15/2009 B       Effective Sequence:       0       Contract Desc:       Part Time Faculty, Spring 09         'Contract Status:       Active       Entitlement:       30 WTU       Term End Date:       05/29/2009 B         Reg Region:       USA       WILL       Multiple Term End Date:       05/31/2011 B         Contract Type:       014       12.12 Entitlement- Yr 1 of 3       Image: Contract Detail       Image: Contract Detail         TF Contract Detail       End [View All First ] 1 of 1 ]       Less       Image: Contract Detail       Image: Contract Detail         'Position Nbr:       000022891 Q       Lecturer AY       Bus. Unit:       FLCMP       CSU-Fuller         Department:       10171       Music       Job Code:       2358       Sal Plan/Grd:       335 / 2 Q         Term:       2093 Q       Cycle:       1 Q       'Comp Rate:       3775.000000         'Late Start?       Q       Academic Days Paid:       55       Total WTU:       0.50000 |                 |
|                                   | CSU Contract #:       000000441       DeptID:       10171       10171         'Eff Date:       02/15/2009 B       Effective Sequence:       0       Contract Desc:       Part Time Faculty, Spring 09         'Contract Status:       Active       Entitlement:       30 WTU       Term End Date:       05/29/2009 B         Reg Region:       USA       Multiple Term End Date:       05/31/2011 B         Contract Type:       014       12.12 Entitlement - Yr 1 of 3         Approved by:       Approver1       Approver2       Approver3         TF Contract Detail       First < 1 of 1                                                                                                    |                 |
|                                   | CSU Contract #:       000000441       DeptID:       10171       Image: Contract Desc:       Part Time Faculty, Spring 09         'Eff Date:       02/15/2009 B       Effective Sequence:       0       Contract Desc:       Part Time Faculty, Spring 09         'Contract Status:       Active       Entitlement:       30 WTU       Term End Date:       05/29/2009 B         Reg Region:       USA       Multiple Term End Date:       05/31/2011 B         Contract Type:       014       12.12 Entitlement - Yr 1 of 3         Approved by:       Approver1       Approver2       Approver3         TF Contract Detail       End [View All Frict 1 of 1 ): Less         'Position Nbr:       000022891 Q       Lecturer AY       Bus. Unit:       FLCMP       CSU-Fuller         Department:       10171       Music       Job Code:       2358       Sal Plan/Grd:       335 / 2       Q         Term:       2093 Q       Cycle:       1       'Comp Rate:       3775.000000       Q         'Late Start?        Academic Days Paid:       65       Total WTU:       0.50000                                                            |                 |

| Processing Steps                                                                                                    | Screen Shots                                                                                                    |
|----------------------------------------------------------------------------------------------------|----------------------------------------------------------------------------------------------------|
| <u>Step 11:</u><br>Click on the <b>TF Contract Courses</b>                                                                                                    | Contract Status/Content FF Contract Courses TF Contract Total Lynne Maldon Person ID: 802726315                                                                                                    |
| tab.                                                                                                    | Contract Data         Find   View All         First ■ 1 of 2         Last           CSU Contract Number:         000000441         DeptID:         10171         Eff Date:         02/15/2009         Sequence:         0           Contract Detail         Engl View All         First ■ 1 or 1         Last                                                                                                    |
| Contract Details displayed on the page are view only. This information comes from the Contract Status/Content page.                                                                                                    | 'Position Nbr:       00022891       Lecturer AY       Bus Unit:       FLCMP         Department:       10171       Music       Job Code:       2358       Plan/Grade:       335 / 2         Term:       2093       Cycle:       1         Late Start:       L       Academic Days Paid:       55       Total WTU:       0.50000       Comp Rate:       3775.000000         Course Assignments       Outgrade Lifed Life       East of Lage 2 black                                                                                                    |
| Click on the <b>Default Courses</b> link<br>to update the courses for the<br>individual.                                                                                                    | Classing Subject     Catalog       Hbr     Description     Section     K / S     K Factor     Units     Students     WTU       1     16042     MUS     193     Indiv Instr. Flute     K     3.00     3.000000     Image: Colspan="2">Image: Colspan="2">Image: Colspan="2">Colspan="2"       1     16042     MUS     193     Indiv Instr. Flute     K     3.00     3.000000     Image: Colspan="2">Image: Colspan="2"       2     16102     MUS     293     Indiv Instr. Flute     K     0.19     0.190000     Image: Colspan="2">Image: Colspan="2"       Other Assignments     Customize   End   Image: Colspan="2">First Colspan="2"       Assignment     Reason Code     Time Source     Academic     WTU     Description                                                                                                    |
| Adding or deleting rows of course data <b>WILL NOT</b> update Term Workload or the Schedule of Classes in Student Administration.                                                                                                    |                                                                                                    |
| Remember WTU's from this<br>page will populate the Total WTU<br>field on the Contract Status/Content<br>page and TF Contract Total pages.<br><u>Update the Total WTU's field on the</u><br><u>Contract Status/Content page if</u><br><u>necessary</u> . |                                                                                                    |
| <u>Step 12:</u><br>Click on the <b>TF Contract Total</b> tab.                                                                                                    | Contract_Status/Content TE Contract Courses TF Contract Total Lynne Maldon Person ID: 802726315 Contract Data Find   View All First 1 of 2 D Last                                                                                                    |
| Review the information on the page.<br>To update information on the page,<br>you must return to the appropriate<br>tab to update the data.                                                                                                    | CSU Contract Number:       000000441       DeptID:       10171       Eff Date:       02/15/2009       Eff Seq:       0         Contract Total Detail       Job       Sal       Sal       Sal       Sal       Sal       Sal       Sal       Comp Rate       Pary<br>Decimal       Month       Term       Total       Print       Cetter       Date       Last Upd By         Lecturer       10171       Music       2358       335       2       3775.000000       0.366700       11/30       1384.290       5250.755       5.50000       Image: Comp Rate       2/40.21PM       00188260                                                                                                    |
| Step 13:<br>By default, the Print column is<br>checked. This box must be<br>checked in order to print the<br>contract.                                                                                                    | Contract Status/Content         TE Contract Courses         TF Contract Total           Lynne Maldon         Person ID:         802726315           Contract Data         Find View At           CSU Contract Number:         000000441         DeptiD:         10171         Eff Date:         02/15/2009         Eff Seq:         0           Contract Total Detail         Customize         Find   View At         Customize         Find   #           Title         Dept         Dept         Add Plan         Grd         Comp Rate         Pay         Fraction         Rate         Rate         WTU         Print         Cetter         Pate           Lecturer         10171         Music         2358         335         2         3775.000000         0.366700         11/30         1384.290         5250.755         5.50000         Q |

| Processing Steps                                                                                                    | Screen Shots                                                                                                    |
|----------------------------------------------------------------------------------------------------|----------------------------------------------------------------------------------------------------|
| Step 13a:<br>The Letter Code field is used to<br>determine the type of contract being<br>used.<br>To choose from a list of valid<br>values, use the magnifying glass                                                | Contract Status/Content: TE Contract Courses       TF Contract Total         Lynne Maldon       Person ID:       802726315         Contract Data         CSU Contract Number: 000000441       DeptID:       10171       Eff Date:       02/15/2009       Eff Seq:       0         Contract Total Detail       Customize Find   #i         Trite       Dept       Dest       Sal       Sal       Sal       Sal       Comp Rate       Pary       Fraction       Month       Term       Total       Print Letter       Date       Printed         Lecturer       10171       Music       2358       335       2       3775.000000       0.366700       11/30       1384.290       5250.755       5.50000       Image: Colspan="2">Colspan="2">Colspan="2">Colspan="2">Colspan="2">Colspan="2">Colspan="2">Colspan="2">Colspan= 2"Colspan="2">Colspan="2"Colspan="2"Colspa="2"Colspa="2"Colspan="2"Colspan="2"Colspan="2"Colspa                                                                                                    |
| <ul> <li>(</li> <li>). Then, select the appropriate code.</li> <li>Values used: <ul> <li>PTF</li> <li>GA</li> <li>TA</li> <li>LIB1 (Part-Time Librarian)</li> <li>LIB2 (Part-Time Librarian)</li> </ul> </li> </ul> | Look Up Letter Code Letter Code: begins with  Description: begins with  Description: begins with  Search Results Verw All Frail +21 of 21  Lot Up Clear Cancel Basic Lookup Search Results Verw All Frail +21 of 21  Lot Up Clear Cancel Basic Lookup Sac All Art Letter Code Description 22,1  212 Month Ledward Cleareral BBA  SATAY Ledward Cleareral BBA  SATAY Ledward Cleareral BBA  MCBE AYLedward MCBE  AY  Academic Year (Ceneral) BAY  MCBE AYLedward (Ceneral) BAY  MCBE AYLedward  BAY  MCBE AYLedward  BAY  MCBE AYL |
| Step 14:<br>Once the information has been<br>verified for accuracy, click Save.<br>This will save the information in<br>PeopleSoft.                                                                                 | Contract Status/Content       TE Contract Total         Lynne Maldon       Person ID:       802726315         Contract Data       Contract Number:       000000441       DeptID:       10171       Eff Date:       02/15/2009       Eff Seq:       0         Contract Total Detail       Contract Total Detail       Contract Mumber:       000000441       DeptID:       10171       Eff Date:       02/15/2009       Eff Seq:       0         Title       Dept       Job       Sal       Sal       Comp Rate       Pay       Fraction       Month       Term       Total       Print       Contract         Lecturer       10171       Music       2358       335       2       3775.000000       0.366700       11/30       1384.290       5250.755       5.50000       Image:         Save       Areturn to Search       Image:       Image: </td                                                                                                    |
| Step 15:<br>No changes may be made<br>once the appointment has been<br>saved.<br>To make changes you must contact<br>the Dean's office.                                                                             | Contract Status/Content       TE Contract Courses       TF Contract Total         Lynne Maldon       Person ID:       802726315         Contract Status/Content       View All       I or 2       I         CSU Contract #:       000000441       DeptID:       10171       IIIIIIIIIIIIIIIIIIIIIIIIIIIIIIIIIIII                                                                                                    |
| Once an appointment has been saved the Notepad feature appears on the Contract Status/Content tab.                                                                                                    |                                                                                                    |

| Processing Steps                                                                                                    | Screen Shots                                                                                                    |
|----------------------------------------------------------------------------------------------------|----------------------------------------------------------------------------------------------------|
| Step 15a: Optional<br>The notepad allows processors to<br>add a brief note or other information<br>about the appointment.<br>Click Add a New Note to add a<br>new note to the appointment.<br>This information will not print<br>on the appointment notice and<br>should not contain confidential data. | Temp Faculty Notepad         Instructions         Selection Criteria         ID: 800085599         Mark Maldon         Search         Delete         Select All Notes         "Entructions"         Earliest Note Date         Earliest Note Date         Earliest Note Date         Return To:         Contract Data page         There are no existing notes for the specified search criteria.         Return To:         Contract Data page                                                                                                    |
| Step 15b:<br>Enter information into the subject<br>and note text as necessary. Then,<br>click Save.<br>Each note will contain the name of<br>the creator and the date/time the<br>note was created.                                                                                                    | Selected Note         Instructions         Selected Note         ID: 800085599       Mark Maldon         Created: 10/24/2008 3:31PM         CSU Contract 000000378         Nb:         DeptiD: 10036         Last Update:         DeptiD: 10036         Subject:         Testing Note feature         Note Text:         I am testing this note feature for training purposes.         Save         Undo Changes         Return To:         Note Selection Page         Contract Data page                                                                                                    |
| Step 15c:The note now appears under the<br>Temp Faculty Notepad.To review a note, simply click on<br>the note link.Otherwise, click the Contract Data<br>page link to return to the Contract<br>Data page.                                                                                              | Image: Contract Data page         Add a New Note       Return To:       Contract Data page         Existing Notes       Customize   Find         Deptition       Subject       Select         Instructions       Select All Notes         C SU Contract Nb:       Contract Data page         Earliest Note Date       Subject       Select         Instructions       Select All Notes       Select All Notes         Contract Data page       Customize   Find       Select         Return To:       Contract Data page       Select         Existing Notes       Customize   Find       Select         Inoxia       2009-08-20       Testing Note feature       Image: Select         Inoxia       Contract Data page       Select       Select         Contract Data page       Contract Data page       Image: Select       Select         Inoxia       Contract Data page       Image: Select       Select       Select         Inoxia       Contract Data page       Image: Select Select       Select       Select         Inoxia       Contract Data page       Image: Select Select Select Select       Select Select       Select Select         Inoxia       Contract Data page       Image: Select Select Select Select Select Select Select |

| Processing Steps                                                                                                    | Screen Shots                                                                                                    |
|----------------------------------------------------------------------------------------------------|----------------------------------------------------------------------------------------------------|
| Step 16:<br>To process additional appointments<br>click the Return to Search button.                                      | Contract Status/Content       TE Contract Courses       TE Contract Total         Lynne Maldon       Person ID:       802726315         Contract Status/Content       View All       < 1 of 2 2 1         CSU Contract #:       000000441       DeptID:       10171                                                                                                    |
| Next, notify your 1 <sup>st</sup> level approver that appointments are ready for review.                                  | 'Eff Date:       02/15/2009 is       Effective Sequence:       0       Contract Desc:       Part Time Faculty, Spring 09         'Contract Status:       Active relative function       Entitlement:       30 WTU       Term End Date:       05/29/2009 is         Reg Region:       USA Q       Multiple Term End Date:       05/31/2011 is         Contract Type:       014 Q       12.12 Entitlement - Yr 1 of 3 |
| The Faculty Payroll Report will be<br>printed and processed by the<br>college.                                            | Approved by:       Approver 1       Approver 3         TF Contract Detail       Find   View All First 1 of 1 E Last         'Position Nbr:       00022891 Q Lecturer AY       Bus. Unit: FLCMP CSU-Fuller         Department:       10171       Music       Job Code:       2358       Sal Plan/Grd: 335 / 2       Q                                                                                                |
| Each college will notify processors when appointments can be printed.                                                     | Term:       2093 Q       Cycle:       1       Q       Comp Rate:       3775.000000         'Late Start?       L       Q       Academic Days Paid:       55       Total WTU:       5.50000         Comments:       Timebase change - late start       Image: Comp Rate start       Image: Comp Rate start       Image: Comp Rate start                                                                               |
| Appointment printing<br>instructions are found under the<br>section Printing Appointments of the<br>TF Processing Manual. | Save Return to Search TBPrevious in List TNotify                                                                                                    |

## 4.0 Faculty Payroll Report

To view online tutorial, visit: <u>http://www.fullerton.edu/ittraining/peoplesoft/HR/hr.asp</u>

## 4.1 Faculty Payroll Report by Dept

The **Temp Faculty Payroll Report** replaces the college/department process of submitting signed copies of lecturers, graduate assistants, teaching associate and instructional student assistant appointments to Payroll Services. This report is run at the college level. Once appointments are approved, the College will forward the Faculty Payroll Report to Payroll Services.

**Frequency:** Approvals will be ad hoc based upon frequency of temp faculty appointment/change in appointment transactions. Most of these transactions will occur at the beginning of each semester.

| Processing Steps                                                                                                    | Screen Shots                                                                                                    |
|----------------------------------------------------------------------------------------------------|----------------------------------------------------------------------------------------------------|
| Step 1:<br>Navigate to the correct page:<br><u>Main Menu &gt; CSU Temp Faculty &gt;</u><br><u>FUL TF Customizations &gt; FUL</u><br><u>Temp Faculty Report &gt; TF Payroll</u><br><u>Rpt by DeptID (PT)</u><br>You can navigate from either<br>the menu or folder. | Favgrites       Main Menu         Search       Search Menu:         Search:       CSU Temp Faculty         Search:       CSU Temp Faculty         Search:       CSU Temp Faculty         Search:       CSU Temp Faculty         Search:       CSU Temp Faculty Reports         Search:       CSU Temp Faculty Proces         Search:       Search:         Search:       CSU Temp Faculty Proces         P CSU SR E       Self Service         Search:       Global Payroll & Absence Mgmt         Search:       Global Payroll & Absence Mgmt         D Curriculuu       Reporting Tools         Curriculuu       Change My Password         D RepopleTool       W System Profile         D PeopleTool       W System Profile         W Dictionary       W Dictionary |
| <u>Step 2:</u><br>Once you have selected Faculty<br>Payroll Report by DeptID you will<br>need to enter a Run Control ID.                                                                                                    | TF Payroll Rpt by DeptID-DEPT         Enter any information you have and click Search. Leave fields blank for a list of all values.         Find an Existing Value         Add a New Value                                                                                                    |
| <b>Run Control ID</b> identifies specific<br>run control settings for a particular<br>report or process.                                                                                                    | Search by: Run Control ID begins with                                                                                                    |
| A Run Control ID must exist in order to run a CMS report or process.                                                                                                    | Search         Advanced Search           Find an Existing Value         Add a New Value                                                                                                    |
| Click <b>Search</b> to see what run controls you have available to you.                                                                                                    |                                                                                                    |
| If this if your first time running the report, click Add a New Value.                                                                                                    |                                                                                                    |

| Processing Steps                                                                                                    | Screen Shots                                                                                                    |
|----------------------------------------------------------------------------------------------------|----------------------------------------------------------------------------------------------------|
| Step 3:<br>Enter TF_Payroll_Report_Dept in<br>the Run Control ID box (or any<br>other name you want to create).<br>Click Add.<br>Blank spaces are not allowed<br>in the run control id name, use an<br>underscore instead.                                                                                                    | TF Payroll Rpt by DeptID-DEPT         Eind an Existing Value         Add a New Value         Run Control ID: TF_Payroll_Report_Dept         Add         Find an Existing Value         Add a New Value                                                                                                    |
| <ul> <li>Step 4:<br/>The Faculty Payroll Report tab<br/>displays. If using a previous run<br/>control, clear all the fields before<br/>proceeding.</li> <li>You must complete all fields.</li> <li>From Date: Enter the<br/>appropriate <u>effective date</u> from<br/>the CSU Contract Data<br/>information. PeopleSoft will run<br/>the Payroll Report for all<br/>transactions starting with this<br/>effective date.</li> <li>Thru Date: Enter the processing<br/>end date. PeopleSoft will run the<br/>Payroll Report through this date<br/>for all transactions with this<br/>effective date.</li> <li>Department: Enter the 5-digit<br/>department ID of the department<br/>you are going to run the report<br/>for and press the tab key.</li> <li>Job Code: Enter the job code<br/>2358 (lecturer), 2325 or 2355<br/>(graduate assistant) or 2354 or<br/>2353 or 2324 (teaching<br/>associate), or 1150, 1151, 1152,<br/>or 1153 (instructional student<br/>assistant). To run the report with<br/>additional job codes, use the plus<br/>sign button ( ).</li> </ul> | FUL TF Payroll Rep to DeptilD         Run Control ID:       TF_Payroll_Report_Dept         Report Request Parameters         Freetree Date Range         From Date:       01/01/2009         Department:       10193         Psychology         List of Job Code       Questrate [End] View Al ]         Friet I of 1       Lest         12358       Lecturer AV |

| Processing Steps                                                                                                    | Screen Shots                                                                                                    |
|----------------------------------------------------------------------------------------------------|----------------------------------------------------------------------------------------------------|
| Step 5:The following fields need to be<br>completed as follows:• Server Name: PSUNX• Type: Web• Format: PDFSelect the Faculty Payroll Report<br>by Department.                                    | Process Scheduler Request         User ID: LLEDYARD Run Control ID: TF_Payroll_Report_Dept         Server Name:       PSUNX       Run Date:       12/08/2008       ID:         Recurrence:       Run Time:       9:50:49AM       Reset to Current Date/Time         Time Zone:       Run Time:       9:50:49AM       Reset to Current Date/Time         Process List       Process Name       Process Type       Type       "Format       Distribution         PTF Payroll Report       FULPRPTF       Crystal       Web       PDF       Distribution         If       Payrol Report by Department       FULTF001       SQR Report       Web       PDF       Distribution         OK       Cancel       Cancel       Cancel       Concel       Concel       Concel       Concel                                                                                                    |
| Step 6:<br>For troubleshooting purposes, you<br>must specify the "Distribution"<br>information.<br>Select the Distribution link.<br>This step must be completed<br>only once per report.          | Process Scheduler Request         User ID:       LLEDYARD       Run Control ID: TF_Payroll_Report_Dept         Server Name:       PSUNX       Run Date:       12/08/2008       13         Recurrence:       Run Time:       9:50:49AM       Reset to Current Date/Time         Time Zone:       Run Time:       9:50:49AM       Reset to Current Date/Time         Process List       Process Ist       Select       Description         PTF Payroll Report       FULPRPTF       Crystal       Web       PDF       Distribution         Image:       TF Payrol Report by Department       FULTF001       SQR Report       Web       PDF       Distribution         OK       Cancel       Cancel       Image:       Image:                                                                                                    |
| Step 7:<br>The Distribution Detail page<br>appears.<br>Click on the plus sign button (                                                                                                    | Distribution Detail<br>Process Name: FULTL002<br>Process Type: SQR Report<br>Folder Name:<br>Distribute To<br>Distribute To<br>Distribute To<br>User Sequence Sequence Se |
| <ul> <li><u>Step 8:</u><br/>In the new row, complete the following fields:</li> <li>ID Type: Role</li> <li>Distribution ID: FS HR</li> <li>Then click the look up icon (<sup>Q</sup>).</li> </ul> | Distribution Detail   Process Name:   FULTL002   Process Type:   SQR Report   Folder Name:   Image: Image:                                                                                                    |

| Processing Steps                                                                                   | Screen Shots                                                                                                    |
|----------------------------------------------------------------------------------------------------|----------------------------------------------------------------------------------------------------|
| Step 9:<br>The Distribution ID look up page<br>appears. Click on FS HRReport<br>Distribution List. | Look Up Distribution ID begins with FS HR<br>Look Up Cancel Advanced Lookup<br>Search Results<br>View All First 1 of 1 Last<br>Distribution ID Description                                                                                                    |
| Step 10:<br>Verify the Distribution Detail page<br>for accuracy.<br>Once complete, click OK.       | Distribution Detail   Process Name:   Folder Name:   Image: Support   Folder Name:   Image: Support Support   Distribute To   Image: Support Support   Image: Support Support Support   Image: Support Support Support Support   Image: Support Support |
| Step 11:<br>At the Process Scheduler page,<br>click OK.                                            | Process Scheduler Request         User ID: LLEDYARD       Run Control ID: TF_Payroll_Report_Dept         Server Name:       PSUNX       Run Date:       12/08/2008       19         Recurrence:       Run Time:       9:50:49AM       Reset to Current Date/Time         Time Zone:       Run Time:       9:50:49AM       Reset to Current Date/Time         Process List       Select Description       Process Name       Process Type       Type       Format       Distribution         PTF Payroll Report       FULPRPTF       Crystal       Web       PDF       Distribution         Image:       TF Payrol Report by Department       FULTF001       SOR Report       Web       PDF       Distribution                                                                                                    |

| Processing Steps                                                                                                    | Screen Shots                                                                                                    |
|----------------------------------------------------------------------------------------------------|----------------------------------------------------------------------------------------------------|
| Step 12:<br>Once you have initiated the process<br>you can check the status and view<br>the report generated by clicking<br>Report Manager.                                                                                                    | FUL TF Payroll Rpt by DeptID         Run Control ID:       TF_Payroll_Report_Dept         Language:       English         Report Request Parameters         Effective Date Range         From Date:       01/01/2009         From Date:       01/01/2009                                                                                                    |
| Step 13:<br>If the report name does not appear<br>as a hyperlink, the process has not<br>finished. Click <b>Refresh</b> to update<br>the status of the process. You may<br>have to click this button several<br>times before the process is Posted.<br>When the status <b>Posted</b> appears<br>next to the process you initiated,<br>you can click the report name to<br>access the report. | List       Explorer       Administration       Archives         View Reports For       User ID:       LLEDYARD       Type:       Last:       1 Days       Refresh         Status:       Image: Status:       Folder:       Imstance:       to:       Imstance:       to:         Report List       Customize       Find       View All       #       First       1 of 1       Last         Select       Report Instance       Description       Request       Format       Status       Details         109370       239349       TF Payrol Report by Department       12/08/2008       Acrobat       Posted       Details |
| Step 15:<br>The Faculty Payroll Report opens in<br>a new window.<br>Print this document, obtain the<br>appropriate signatures and submit it<br>to Payroll Services.                                                                                                    | Faculty Payroll Report<br>by Department       Department       10036       Biological Science<br>Agency       1242         Mail don, Lynne       Rondesita       O 532-57-4527       DTA/APT       0003015       242-117-23588-001       0/1/9/000       05/31/2009       51       3/5       2       53879       146       66                                                                                                    |
| You have successfully run a Faculty<br>Payroll Report by Department.                                                                                                    | Signature : Date : Page 1 of 1                                                                                                    |

## 4.2 Faculty Payroll Report by EmplID (CWID)

The **Temp Faculty Payroll Report** replaces the college/department process of submitting signed copies of lecturers, graduate assistants, teaching associates, and instructional student assistants appointments to Payroll Services.

Access to run the Payroll Report by EmplID will depend upon Payroll processing dates. An email notification will be sent to processors each semester.

**Frequency:** Approvals will be ad hoc based upon frequency of temp faculty appointment/change in appointment transactions. Most of these transactions will occur at the beginning of each semester.

| Processing Steps                                                                                                    | Screen Shots                                                                                                    |
|----------------------------------------------------------------------------------------------------|----------------------------------------------------------------------------------------------------|
| Step 1:<br>Navigate to the correct page:<br>Home > CSU Temp Faculty > FUL<br>TF Customizations > FUL Temp<br>Faculty Report > TF Payroll Rpt by<br>CWID (PT)<br>You can navigate from either<br>the menu or folder. | Favgites       Man Meru         Search       Search Menu:         Wenu       Search         Search:       CSU Temp Faculty         CSU F HR       FUL Temp Faculty Reports         P KUF Favorit       CSU Temp Faculty         CSU SAF       Fullerton SA Customization         P CSU SAF       Self Service         CSU SAF       Self Service         CSU Temp Faculty Proces       TE Payroll Rpt by DeptID (PT)         P Sati Service       CSU Contract Data         D Sati Service       CSU CSU Contract Data         D Campus       Reporting Tools         C Campus       Change My Password         P Set Up KF       Change My Password         P Repolifito       My System Profile         M Pacipalizations       My System Profile         My Dictionary       W Dictionary |
| <u>Step 2:</u><br>Once you have selected Faculty<br>Payroll Report by EmpIID you will<br>need to enter a Run Control ID.                                                                                            | TF Payroll Rpt by EmpliD-DEPT         Enter any information you have and click Search. Leave fields blank for a list of all values.         Find an Existing Value         Add a New Value                                                                                                    |
| <b>Run Control ID</b> identifies specific<br>run control settings for a particular<br>report or process.                                                                                                    | Run Control ID: begins with 💌                                                                                                    |
| A Run Control ID must exist in order to run a CMS report or process.                                                                                                    | Search       Clear       Basic Search       Save Search Criteria         Find an Existing Value       Add a New Value                                                                                                    |
| Click <b>Search</b> to see what run controls you have available to you.                                                                                                    |                                                                                                    |
| If this if your first time running the report, click <b>Add a New Value</b> .                                                                                                    |                                                                                                    |

| Processing Steps                                                                                                    | Screen Shots                                                                                                    |
|----------------------------------------------------------------------------------------------------|----------------------------------------------------------------------------------------------------|
| Step 3:<br>Enter TF_Payroll_Report_EmplID<br>in the Run Control ID box (or any<br>other name you wish to use for this<br>run control ID).<br>Click Add. | TF Payroll Rpt by EmpliD         Eind an Existing Value         Add a New Value         Run Control ID:         TF_Payroll_ Report_EmpliD         Add         Find an Existing Value         Add         Add |
|                                                                                                    |                                                                                                    |

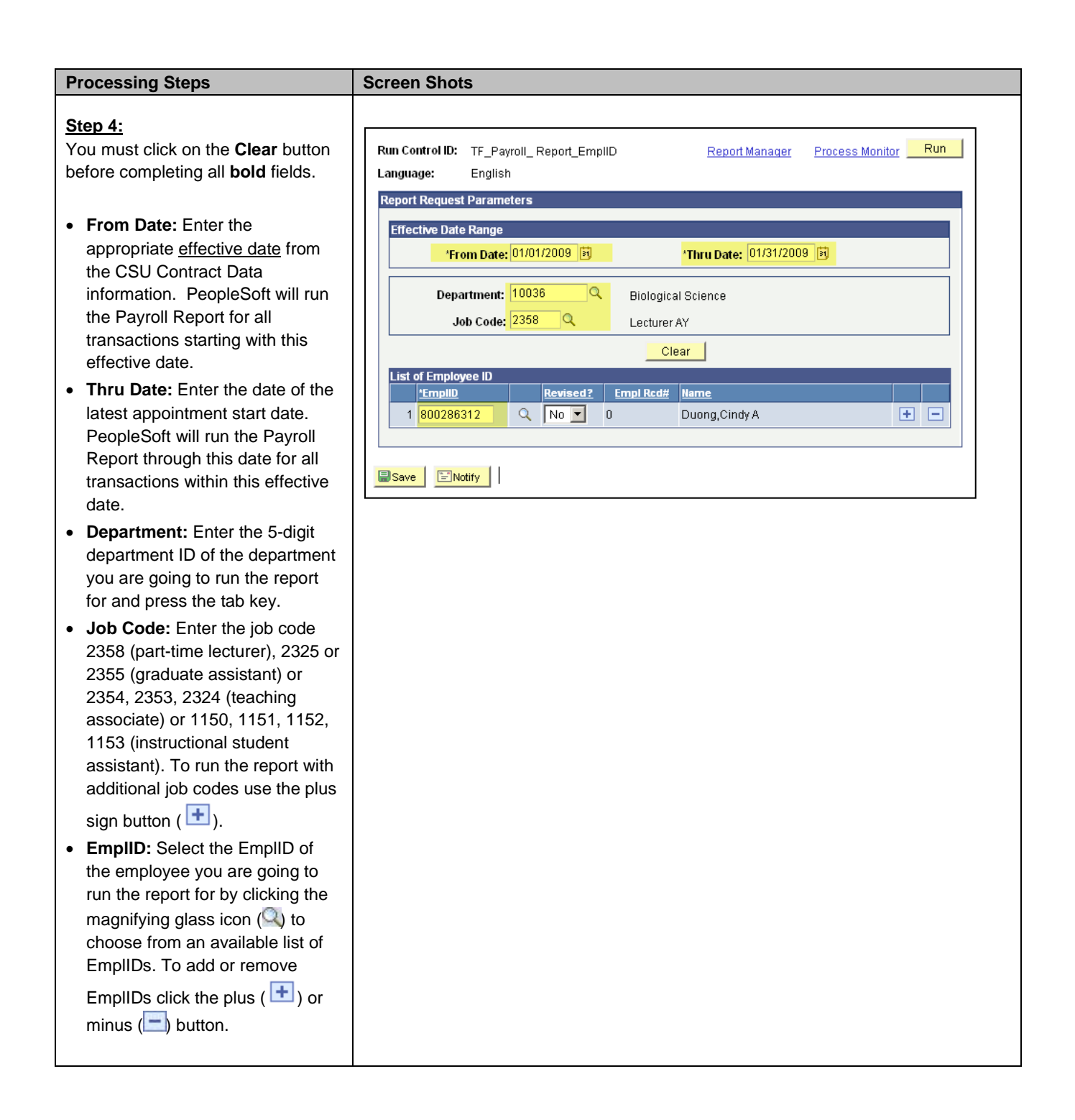

| Processing Steps                                                                                                    | Screen Shots                                                                                                    |
|----------------------------------------------------------------------------------------------------|----------------------------------------------------------------------------------------------------|
|                                                                                                    |                                                                                                    |
| Step 4a:<br>When you click on the lookup icon<br>(() next to EmpIID, a list of faculty                                                                        | Lookup Employee ID                                                                                                    |
| who meet the criteria appears.                                                                                                    | SetID: FLCMP                                                                                                    |
|                                                                                                    | Department: 10036                                                                                                    |
| Click Select next to the faculty for whom you wish to print the TF                                                                                            | Job Code: 2358                                                                                                    |
| Payroll Report.                                                                                                    | From Date: 01/01/2012                                                                                                    |
|                                                                                                    | Thru Date: 07/19/2012                                                                                                    |
|                                                                                                    | Search Results                                                                                                    |
|                                                                                                    | Customize   Find   View All   🖾   🛗 First 🚺 1-8 of 8 🖸 Last                                                                                                    |
|                                                                                                    | Empl ID         Empl<br>Rcd#         Name         Effective Date         Select                                                                                                    |
|                                                                                                    | 1 800307795 0 Menvielle,Maryanne E 01/19/2009 Select                                                                                                    |
|                                                                                                    | 2 800721458 1 Anduri,Megan E 01/19/2009 Select                                                                                                    |
|                                                                                                    | 3 800286312 9 Duong,Cindy A 01/19/2009 Select                                                                                                    |
|                                                                                                    | 4 801404740 0 Tran,Tung The 01/19/2009 Select                                                                                                    |
|                                                                                                    |                                                                                                    |
| Step 4b:<br>Next, specify whether the<br>appointment is Revised.<br>Then click on <b>Run</b> .                                                                | Run Control ID:       TF_Payroll_Report_EmpIID       Report Manager       Process Monitor       Run         Language:       English         Report Request Parameters         Fffective Date Range         'From Date:       01/01/2009       'Thru Date:       01/31/2009       is)         Department:       10036       Biological Science       Job Code:       2358       Lecturer AY         Clear       List of Employee ID       Revised?       Empl Rcd# Name       1       1       0       Duong,Cindy A       +       -                                                                                                    |
| <ul> <li>Step 5:<br/>The following fields need to be<br/>completed as follows:</li> <li>Server Name: PSUNX</li> <li>Type: Web</li> <li>Format: PDF</li> </ul> | Process Scheduler Request         User ID:       LLEDYARD       Run Control ID: TF_Payroll_Rpt_EmpIID         Server Name:       PSUNX       Run Date:       12/10/2008       Image: Colspan="2">Colspan="2">Colspan="2">Colspan="2">Colspan="2">Colspan="2">Colspan="2">Colspan="2">Colspan="2">Colspan="2">Colspan="2">Colspan="2"Colspan="2"Colspan="2"Colspan="2"Colspan="2">LLEDYARD       Run Control ID: TF_Payroll_Rpt_EmpIID         Server Name:       PSUNX       Run Date:       12/10/2008       Image: Colspan="2"Colspan="2"Co |

| Processing Stons                                                                                   | Caroon Chots                                                                                                    |
|----------------------------------------------------------------------------------------------------|----------------------------------------------------------------------------------------------------|
| Processing Steps                                                                                   | Screen Shots                                                                                                    |
| Step 6:<br>For troubleshooting purposes, you<br>must specify the "Distribution"<br>information.    | Process Scheduler Request         User ID:       LLEDYARD       Run Control ID: TF_Payroll_Rpt_EmplID         Server Name:       PSUNX       Run Date:       12/10/2008         Recurrence:       Image: Run Time:       10:25:08AM       Reset to Current Date/Time                                                                                                    |
| Click on the <b>Distribution</b> link.                                                             | Time Zone:     Image: Constraint of the second second |
| This step must be completed only once per report.                                                  |                                                                                                    |
| <u>Step 7:</u><br>The Distribution Detail page<br>appears.                                         | Distribution Detail Process Name: FULTL002                                                                                                    |
| Click on the plus sign button ( 主 ) to add a new row.                                              | Process Type: SQR Report Folder Name: Distribute To                                                                                                    |
|                                                                                                    | Distribute ro       ID Type     *Distribution ID       User     892248626                                                                                                    |
| Step 8:<br>In the new row, complete the<br>following fields:                                       | Distribution Detail<br>Process Name: FULTL002                                                                                                    |
| <ul> <li>ID Type: Role</li> <li>Distribution ID: FS HR</li> </ul>                                  | Process Type: SQR Report Folder Name:                                                                                                    |
| Then click the look up icon ( $\bigcirc$ ).                                                        | Distribute To<br>D Type   Distribution ID<br>User  ■ 892248626                                                                                                    |
| Step 9:<br>The Distribution ID look up page<br>appears. Click on FS HRReport<br>Distribution List. | Look Up Distribution ID         Search by:       Distribution ID         Look Up       Cancel         Advanced Lookup         Search Results         View All       First         First       1 of 1         Last         Distribution ID         Description         First       1 of 1         Last         Distribution ID         Description         First HR Report Distribution List                                                                                                    |

| Processing Stons                                                                                                    | Scroon Shots                                                                                                    |
|----------------------------------------------------------------------------------------------------|----------------------------------------------------------------------------------------------------|
| Frocessing Steps                                                                                                    |                                                                                                    |
| Step 10:<br>Verify the Distribution Detail page<br>for accuracy.                                                                                                    | Distribution Detail Process Name: FULTL002                                                                                                    |
| Once complete, click <b>OK</b> .                                                                                                    | Folder Name:                                                                                                    |
|                                                                                                    | Distribute To Distribution ID User B892248626 FS HRReport Distribution List Fmail Only Email Subject: Email With Log Email Web Report Message Text: CK Cancel                                                                                                    |
| <u>Step 11:</u><br>At the Process Scheduler page,<br>click <b>OK</b> .                                                                                                    | Process Scheduler Request         User ID: LLEDYARD Run Control ID: TF_Payroll_Rpt_EmplID         Server Name:       PSUNX       Run Date:       12/10/2008       9         Recurrence:       Run Time:       10:25:08AM       Reset to Current Date/Time         Time Zone:       Run       Process Ist       Select Description       Process Name       Process Type       'Type       'format       Distribution         Image:       TF Payroll Report by EmplID       FULTF003       SQR Report       Web       PDF       Distribution |
| Step 12:<br>Once you have initiated the process<br>a process instance number will<br>appear.<br>You can check the status and view<br>the report generated by clicking<br>Report Manager. | Run Control ID:       TF_Payroll_Rpt_EmplID       Process Monitor       Run         Language:       English       Process Instance:239374         Report Request Parameters       Effective Date Range       'From Date: 01/07/2009 is       'Thru Date: 01/31/2009 is         'From Date:       01/07/2009 is       'Thru Date: 01/31/2009 is         Department:       10036       Biological Science                                                                                                    |

| Processing Steps                                                                                                    | Screen Shots                                                                                                    |
|----------------------------------------------------------------------------------------------------|----------------------------------------------------------------------------------------------------|
| Step 13:<br>If the report name does not appear<br>as a hyperlink, the process has not<br>finished. Click <b>Refresh</b> to update<br>the status of the process. You may<br>have to click this button several<br>times before the process is Posted.<br>When the status <b>Posted</b> appears<br>next to the process you initiated,<br>you can click the report name to<br>access the report. | List       Explorer       Administration       Archives         View Reports For       User ID:       LLEDYARD       Type:       Last:       1 Days       Refresh         Status:       Folder:       Instance:       to:       Instance:       to:         Report List       Customize       Find       View All       ##       First<       1-2 of 2       Last         Select       Beport       Prcs       Description       Details       Date:       To:       Date:         109395       239374       TF Payroll Report by EmpliD       12/10/2008       Acrobat       Posted       Details |
| Step 15:<br>The Faculty Payroll Report appears.<br>Print this document, obtain the<br>appropriate signatures and submit it<br>to Payroll Services<br>You have successfully run a Faculty<br>Payroll Report by EMPLID.                                                                                                    | Signature :                                                                                                    |
|                                                                                                    | Page 1 of 1                                                                                                    |
|                                                                                                    |                                                                                                    |

To view online tutorial, visit: <u>http://www.fullerton.edu/ittraining/peoplesoft/HR/hr.asp</u>

The **Temp Faculty Approval** process is required to generate the appointment for lecturers, graduate assistants, teaching associates, and instructional student assistants. Once a department has processed an appointment or job data change, information will be displayed on an approval page for a specific department and term. The processor must notify the 1<sup>st</sup> level approver via email that the appointment is ready for approval.

**Frequency:** Approvals will be ad hoc based upon frequency of temp faculty appointment/change in appointment transactions. Most of these transactions will occur at the beginning of each semester.

| Processing Steps                                                                                                    | Screen Shots                                                                                                    |
|----------------------------------------------------------------------------------------------------|----------------------------------------------------------------------------------------------------|
| Step 1:<br>Navigate to the correct page:<br><u>Main Menu &gt; CSU Temp Faculty &gt;</u><br>CSU Temp Faculty Processing.<br>You can navigate from either<br>the menu or folder.                                                        | CSU Temp Faculty         Search         Menu         Search:         CSU Temp Faculty         CSU Temp Faculty         CSU Temp Faculty         CSU Temp Faculty         CSU Temp Faculty         CSU Temp Faculty         CSU Temp Faculty         CSU Temp Faculty         CSU Temp Faculty         CSU Temp Faculty Reports         Fullerton SA Customization         CSU Temp Faculty Processing         Self Service         Self Service         Self Servi         Global Payroll & Absence Mgmt         Manager         Reporting Tools         PeopleTool         Change My Password         My System Profile |
| Step 2:         The CSU Temp Faculty Processing page appears.         Enter the Department ID number and Term, or use the magnifying glass (         glass (         ) to receive a list of valid values.         Then, click Search. | CSU Temp Faculty Processing<br>'Department: 10222 C 'Term: 2093 Search                                                                                                    |

| Processing Steps                                                                                                    | Screen Shots                                                                                                    |
|----------------------------------------------------------------------------------------------------|----------------------------------------------------------------------------------------------------|
| Step 3:<br>The active CSU Contract Data rows<br>for the specified Department and<br>Term will appear.<br>Verify all the data on the approval<br>page.                                            | CSU Temp Faculty Processing         'Department:       10222         Q Theatre/Dance       'Term:         20033 Q       Search         Enter the Action/Reason. Then click on the "OK to Load" check box.         Search Results       Job         Ok to       Enter the Action/Reason. Then click on the "OK to Load" check box.         Search Results       Job         Ok to       Enter the Action/Reason. Then click on the "OK to Load" check box.         Search Results       Gode         Ok to       Enter the Action/Reason. Then click on the "OK to Load" check box.         Search Results       Gode         Ok to       Enter the Action/Reason.         Job History       Department:         Ocide       Job Status         Act/Ran       Herw.         Job History       10222         Select All       Clear All         Save       Save                                                                                                    |
| Confirm that all fields are correct based on the previous term information.                                                                                                    |                                                                                                    |
| Step 4:<br>To review job history information,<br>click Job History.<br>Previous Job History information                                                                                          | EmpliD: 899419055 Andrew Babinski         Job History       Customize   Find   # Frat I to 1 > Last         Job History         Red# Eff Date       Seq# Position       Dept Name       Job         Action Reason Fraction WTU       FIE       Empetition 1 of 1 > Last         1 0       08/21/2008 0       00022920 10222       Theatre       2354       Active       HIR       APT       2/15       2,00000       0.133333 01/02/2009                                                                                                    |
| will appear.<br>Select <b>Return to Search Results</b><br>to return to the approval page.                                                                                                    | Return to Search Results                                                                                                    |
| Step 5:<br>Next, enter the appropriate New<br>Action and New Reason code.<br>Use the magnifying glass ( ()) to<br>look up the valid values for the New<br>Action, and New Reason fields.         | CSU Temp Faculty Processing         'Department:       10222       Theatre/Dance       'Term:       2093 Q       Search         Enter the Action/Reason.       Then click on the "OK to Load" check box.         Search Results       Job       Status       Act/Ren       Act/Reson       Job History       DeptiD         1       899419055       0       Babinski/Andrew J       2354       08/21/2008       Active       HIR/APT       HIR Q       APT       Job History       10222         Select All       Clear All       Save       Save       Save       Save       Save       Save       Save                                                                                                    |
| Step 6:When the appointments are ready<br>for approval, select the box under<br>the "Okay to Load" column.Then click Save.To continue processing, send the<br>Faculty Payroll Report to Payroll. | CSU Temp Faculty Processing         'Department:       10222       Theatre/Dance       'Term:       2093       Search         Enter the Action/Reason.       Then click on the "OK to Load" check box.         Search Results         OK to       EmpliD       Rcd#       Name       Job       Effect       Job       Status       Act/Rsn       New       Act/Rsn       Action       Heason       Job       History         OM to       EmpliD       Rcd#       Name       Job       Effect       Job       Status       Act/Rsn       Act/Rsn       Action       Heason       Job       History         Image: Select All       Clear All       Save       Save |

| Processing Steps                                                                                                    | Screen Shots                                                                                                    |
|----------------------------------------------------------------------------------------------------|----------------------------------------------------------------------------------------------------|
| Step 7: (If necessary)<br>If any CSU Contract Data is<br>incorrect, changes can be made by<br>the college approver.<br>Navigate to:<br><u>Main Menu &gt; CSU Temp Faculty &gt;</u><br><u>CSU Contract Data</u> | Favorites       Main Menu         Search       Search Menu:         Menu       Image: Search Menu:         My Favorit       CSU Temp Faculty         Image: Search Menu:       Image: Search Menu:         Image: Search Menu:       Image: Search Menu:         Image: Search Menu: |
| Step 7a:<br>Enter the appropriate criteria to<br>retrieve the correct CSU Contract<br>Number.                                                                                                    | CSU Contract Data         Enter any information you have and click Search. Leave fields blank for a list of all values.         Find an Existing Value       Add a New Value         EmpliD:       begins with          CSU Contract Number:       begins with          Department:       begins with          Contract Status:       Image: Contract Status:         Frm:       begins with          Description:       begins with          Name:       begins with          Last Name:       begins with          Search       Clear         Basic Search       Save Search Criteria         Find an Existing Value       Add a New Value                                                                                                    |

| Processing Steps                                                                                                    | Screen Shots                                                                                                    |
|----------------------------------------------------------------------------------------------------|----------------------------------------------------------------------------------------------------|
|                                                                                                    |                                                                                                    |
| Step 7b:                                                                                                    |                                                                                                    |
| Next select Correct History and                                                                                                    | Contract Status/Content IE Contract Courses IF Contract_old                                                                                                    |
| undate the appropriate fields on any                                                                                                    |                                                                                                    |
| of the Contract taba                                                                                                    | CSU Contract #: 000000404 DeptID: 10222                                                                                                    |
| or the Contract labs.                                                                                                    | 'Eff Date: 01/22/2009 B Effective Sequence: 0 Contract Desc: Babinski Andrew - Spr 2009 KK                                                                                                    |
|                                                                                                    | 'Contract Status: Active V Entitlement: Term End Date: 5/29/2009                                                                                                    |
| Then click <b>Save</b> .                                                                                                    | Reg Region: USA Q Multiple Term End Date:                                                                                                    |
|                                                                                                    | Contract Type: 006 Q Semester Appointment                                                                                                    |
|                                                                                                    | Approved by: Approver1 Approver2 Approver3                                                                                                    |
|                                                                                                    | TF Contract Detail First I of 1 Iview All First I of 1 Iview All First I at 1                                                                                                    |
|                                                                                                    | Position Nbr: 00022920 Q Teaching Associate AY Bus. Unit: FLCMP CSU-Fuller                                                                                                    |
|                                                                                                    | Department: 10222 Theatre/Dance Job Code: 2354 Sal Plan/Grd: 114 / 1 Q                                                                                                    |
|                                                                                                    | Term: 2093 Q Cycle: 1 Q *Comp Rate: 3230.000000                                                                                                    |
|                                                                                                    | Late Start? N Q Academic Days Paid: Total WTU: 1.56000                                                                                                    |
|                                                                                                    | Comments:                                                                                                    |
|                                                                                                    |                                                                                                    |
|                                                                                                    |                                                                                                    |
|                                                                                                    | Save AReturn to Search 1@Previous in List 4@Next in List ENotity Ex4dd @Update/Display @Include History                                                                                                    |
|                                                                                                    |                                                                                                    |
| Step 7c:<br>Return to <u>Main Menu &gt; CSU Temp</u><br>Faculty > <u>CSU Temp Faculty</u><br>Processing to approve the updated<br>contract data by following steps 2-6. | Favorites   Main Menu   Search   Menu   Search:   CSU Temp Faculty   CSU Temp Faculty   CSU F HR   Fullerton SA Customization   Fullerton SA Customization   CSU Temp Faculty Processing   CSU F HR   Self Service   Self Service   Self Service   Self Service   Self Service   Self Service   Self Service   Self Service   Self Service   Self Service   Self Service   CSU Contract Data   Self Serving Tools   PeopleTools   PeopleTools   PeopleTools   Manager   My System Profile |

Next Steps: Send the Faculty Payroll Report to Payroll.

## 6.0 Printing Appointment Notice

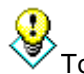

To view online tutorial, visit: <u>http://www.fullerton.edu/ittraining/peoplesoft/HR/hr.asp</u>

Department processors will be notified by their college when appointment notices are available for printing. Appointment notices can only be retrieved through the e-content tab by logging into the campus portal. Access to appointment notices will be based upon a user's department security in the PeopleSoft system.

| Processing Steps                                                                                                    | Screen Shots                                                                                                    |
|----------------------------------------------------------------------------------------------------|----------------------------------------------------------------------------------------------------|
| Step 1:<br>Open your internet browser (i.e.<br>Internet Explorer, Safari, Firefox,<br>etc) and go to<br>http://www.fullerton.edu. | California State University, Fullerton - Windows Internet Explorer         Image: Constraint of the state of the state of the stat |
| Step 2:<br>Under Portal Login, enter your<br>campus username and password.<br>Click the Login button.                             | PORTAL LOGIN Usemanne larthur Password Login<br>CALIFORNIA STATE UNIVERSITY<br>FULLERTON<br>HOME CURRENT STUDENTS ALUMNI FUTURE STUDENTS FACULTY & STAFF COMMUNITY & VISITORS INTERNATIONAL                                                                                                    |
| <u>Step 3:</u><br>Click on the <b>Titan Online</b> tab.                                                                           | CALIFORNIA STATE UNIVERSITY, FULLERTON Faculty/Staff Portal Log Out My CSUF Email Services Training BlackBoard Profile Admin Titan Online                                                                                                    |
| <u>Step 4:</u><br>Select My Workplace.                                                                                            | eContent                                                                                                    |

| Processing Steps                                                                                                    | Screen Shots                                                                                                    |
|----------------------------------------------------------------------------------------------------|----------------------------------------------------------------------------------------------------|
| Select Faculty Appointments.                                                                                                    | CALIFORNIA STATE UNIVERSITY, FULLERTON         Iarthur   Friday, July 20, 2012         Iarthur   Friday, July 20, 2012         My Workplace         Financial Reports         eForms - Human Resources         IT Access Request Process Admin         IT Access Request Form         HR Reoorts         Faculty Appointments         My Work         Sudget         Sudget         Gonzaitz                                                |
| <u>Step 6:</u><br>Select the Faculty Appointments<br>(Temp and R11) link.                                                                                                    | CALIFORNIA STATE UNIVERSITY, FULLERTON         Iarthur   Friday, July 20, 2012         Iarthur   Friday, July 20, 2012         My Workplace         Financial Reports         eForms - Human Resources         IT Access Request Process Admin         IT Access Request Porm         HR Reports         Faculty Appointments (Full Time Temp) I         Faculty Appointments (Temp and R11) I         Faculty Appointments         My Work |
| Step 7:<br>The Faculty Appointments (Temp<br>and R11) search page opens in a<br>new window.<br>Enter search criteria to narrow<br>down the appointments that will<br>appear on the page.<br>You may use any combination of<br>the search criteria to narrow down<br>the search results; however, it is<br>recommended to either enter the<br>EmpIID (CWID) or Department ID. | Selected Search Template: PBPRDCE > @ Faculty Appointments (Temp and R11)         @ Hide Search Criteria         Employee ID         Employee ID         Isat Juane         Operation Number         JobCode         Contract Number                                                                                                    |
| Then, click <b>Search</b> .                                                                                                    |                                                                                                    |

| Processing Steps                                                                                                    | Screen Shots                                                                                                    |
|----------------------------------------------------------------------------------------------------|----------------------------------------------------------------------------------------------------|
| Step 8:         The Faculty Contract PDF file(s) will appear.         Each PDF file contains 1 appointment per EmplID.         Select the appropriate Faculty Contract by viewing the latest Run Date and Time field.         You may click on the PDF | Screen Shots         Search View         Selected Search Template: PBPRDCE > @ Faculty Appointments (Temp and R11)         Idel Search Criteria         Employee ID         Last_Name         Printable View         Department_ID         Department_ID         Department_ID         Term         Run Date       is greater than or equal to         Run Date       is less than or equal to         Department Number         JabCode         Contract Number         Select Resore Defaults                                                                                                    |
| icon (1007) or the Faculty Contract<br>link to retrieve the appointment.                                                                                                    | Title         Employee<br>ID         Last_Name         First_Name         Department_ID         Department Name         Term         Run Date         Position Number         JobCode         Contract Number           min         Faculty Contract         895212007         Bassari         Ayse         10036         Biological Science         2093         2/11/09 11:00 AM         00025699         2355         0000001272           min         Faculty Contract         895648615         Wheelock         Breck         10036         Biological Science         2093         2/11/09 11:00 AM         00025699         2355         000000745           min         Faculty Contract         899648615         Wheelock         Breck         10036         Biological Science         2093         2/11/09 11:00 AM         00025699         2355         00000077           min         Faculty Contract         899618979         Vogt         Sean         10036         Biological Science         2093         2/11/09 11:00 AM         00025699         2355         000001178           min         Faculty Contract         89965376         Frances         Cristian         10036         Biological Science         2093         2/11/09 11:00 AM         00025699         2355         000001260 |
| Step 9:<br>The appointment notice will open in<br>Adobe Reader.<br>Appointment notices will be<br>available via My Workplace for<br>approximately 48 months (2 years).                                                                                 | Department of Biological Science         DeptID: 10036       CWID: 806214946         December 10, 2008         Allyson Titan         11 N. State College<br>Brea, CA 96820         Dear Dr. Allyson Titan         California State University, Fullerton, Department of Biological Science is pleased to offer you an<br>appointment as a Graduate Assistant. Details concerning your assignment and duration of employment are<br>included in the information below. This appointment automatically expires at the end of the period stated<br>below and does not establish an obligation for a subsequent popointment. No other notice is hall be provided.         This is your teaching assignment for Fall 2004, effective August 21, 2008 and ending May 30, 2014.                                                                                                    |
|                                                                                                    | Appt Level:       Inst Fac AY       Contract Type:       Accidentic Yar Appointment         Stort Date:       August 21, 2008       End Date:       May 30, 2014       Mule-Yr End Dr.         Unit:       15 00000       Fraction:       1/1       Entideness:         Monthly Salary:       \$5,334.000       Base Pay:       \$5,334.000       Term Salary:       \$21,336.000         You will report to department chair for the duration of this assignment.       You will be eligible for subsequent salary increases subject to collective bargaining.         The terms and conditions of this appointment are covered by the Unit 11 Collective Bargaining Agreement (CBA) between the CSU and the UAW, located at: http://www.calstate.edw/LaborRel/Contracts_HTML/current_cba.html. Should you have any questions regarding your assignment or the terms of this appointment, please contact your Department or College.         In order for this appointment to be processed, you must sign and return this letter to the department office no later than 14 days from the date of this document.                                                                                                    |

## 7.0 Faculty Job Roster

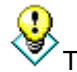

To view online tutorial, visit: <u>http://www.fullerton.edu/ittraining/peoplesoft/HR/hr.asp</u>

The **Faculty Job Roster** was developed to allow departments to view employment information for their employees. The Faculty Job Roster displays all <u>active</u> faculty in a given department. Separated lecturers will continue to display on the roster for 30 days after their separation date. Once beyond 30 days of separation, they will no longer appear on the roster. All data displayed for each employee is their current employment information for the department being viewed.

#### Frequency: Ad hoc

| Processing Steps                                                                                                    | Screen Shots                                                                                                    |
|----------------------------------------------------------------------------------------------------|----------------------------------------------------------------------------------------------------|
| Step 1:<br>Navigate to the correct page:<br><u>Main Menu &gt; CSUF HR &gt;</u><br><u>HR Inquire &gt; Faculty Job Roster.</u><br>You may navigate to the<br>appropriate link using the menu list<br>on the left or the link in the body of<br>the page. | Favorites       Main Menu         Search       Search Menu:         Wenu       Image: Search Menu:         Search:       CSU Temp Faculty         CSUF HR       CSUF HR         CSUF HR       Fullerton SA Customizatio         HR Inquire       Image: Self Service         Self Service       Student Workers         Self Service       Student Workers         Self Service       Employee Self Service         Global Payroll & Absencer       Employee Self Service         Global Payroll & Absencer       Employee Self Service         Reporting Tools       PoopleTools         PeopleTo       Change My Password         My Syster       My System Profile |
| Step 2:<br>Once you have selected the Faculty<br>Roster, the search page will appear.<br>Click Search.                                                                                                    | Faculty Job Roster         Enter any information you have and click Search. Leave fields blank for a list of all values.         Find an Existing Value         SettD: <ul> <li>FLCMP</li> <li>Case Sensitive</li> </ul> Search       Clear       Basic Search       Exve Search Criteria                                                                                                    |

| Processing Steps                                                                                                    | Screen Shots                                                                                                    |
|----------------------------------------------------------------------------------------------------|----------------------------------------------------------------------------------------------------|
| Step 2a:<br>If you have security access to<br>multiple departments, you will see a<br>list of the available departments.<br>Select the appropriate Department<br>ID number. | Faculty Job Roster         Enter any information you have and click Search. Leave fields blank for a list of all values.         Find an Existing Value         SetID: <ul> <li>FLCMP</li> <li>Department:</li> <li>begins with</li> <li>begins with</li> <li>begins with</li> <li>case Sensitive</li> <li>Search</li> <li>Clear</li> <li>Basic Search</li> <li>Save Search Criteria</li> <li>Search Results</li> <li>Only the first 300 results can be displayed. Enter more information above and search again to reduce the number of search results</li> <li>Search Department Description</li> <li>Lext All ARD Data Coordination</li> <li>ELCMP 10001</li> <li>Academic Advisement</li> <li>ELCMP 10002</li> <li>Academic Senate</li> <li>CMP 10003</li> <li>Academic Senate</li> <li>CMP 10004</li> <li>Accounting</li> <li>CMP 10005</li> <li>Accounting &amp; Enancial Roting</li> </ul>                                                                                                    |
| <u>Step 3:</u><br>The Faculty Job Roster appears.                                                                                                    | Faculty 368 Roster           Department:         10163         Mathematics           Faculty 368 Roster         CSII         Action 1         Salery Criste         Englishing         Softward (Last           Market         Softward (Last         Account (Last)         Account (Last) |

## 8.0 Field Definitions

The following table is a list of PeopleSoft field names and their definitions used throughout this guide.

| Field              | Definition                                                                                                    |                                                                                                    |  |  |
|--------------------|----------------------------------------------------------------------------------------------------|----------------------------------------------------------------------------------------------------|--|--|
| Academic Days Paid | The field identifie<br>paid for. This fiel<br>identified.                                                                                                 | s the number of academic days that the lecturer should be<br>d is only used when Early Term or Late Start have been                                                                                                    |  |  |
| Agency             | This field contain<br>used to identify th<br>Unit, Job Code (C<br>Number.                                                                                 | s the State Controller's Office payroll agency number and is<br>ne payroll source. This field is used in combination with the<br>Class), and Serial fields to record the employee's SCO Position                                  |  |  |
| Approved By        | These fields are i                                                                                                    | not being used at CSUF.                                                                                                    |  |  |
| Appt End Date      | The date that a te<br>Business. For ter<br>Appointment End<br>year, in accordan                                                                           | emporary appointment expires and is reflected as the Close of<br>nporary employees appointed to academic year assignments,<br>Date must denote the last date of the semester or academic<br>ce with the CSUF's academic calendar. |  |  |
| Base Rate          | This is the rate th value entered her rate.                                                                                                    | at the employee is paid based upon a 1.0 time base. The re, multiplied by the FTE, determines the actual compensation                                                                                                    |  |  |
| Business Unit      | This field contain<br>paychecks, produ                                                                                                    | s the number used to separate documents, such as<br>uced by the SCO PIMS System.                                                                                                    |  |  |
| Catalog Number     | This field contain<br>the Course Catal                                                                                                    | s the course catalog number. This information is pulled in from og in Student Administration.                                                                                                    |  |  |
| Class Number       | The filed contains<br>This information i                                                                                                    | the class number for the course assigned to the contract.<br>s pulled in from the Course Catalog in Student Administration.                                                                                                    |  |  |
| Combo Code         | Identifies what de<br>replaces the SCC                                                                                                    | epartment, fund, and account a position is being funded from. It<br>I position number to identify funding.                                                                                                    |  |  |
| Comp Rate          | This reflects the a rate amount is ge                                                                                                    | actual salary the employee is paid. The actual compensation enerated based on the Base Rate and FTE.                                                                                                    |  |  |
| Contract Desc      | The contract description field helps determine which active contract to choose in the search menu. It identifies the job code and term for the contracts. |                                                                                                    |  |  |
|                    | Job<br>Code                                                                                                    | Description                                                                                                    |  |  |
|                    | 2358                                                                                                    | Part Time Faculty, (current term description)                                                                                                    |  |  |
|                    | 2354                                                                                                    | Teaching Associate, (current term description)                                                                                                    |  |  |
|                    | 2355                                                                                                    | Graduate Assistant, (current term description)                                                                                                    |  |  |
|                    | 2325                                                                                                    | Graduate Assistant, Monthly                                                                                                    |  |  |
|                    | 1150                                                                                                    | Instructional Student Assistant                                                                                                    |  |  |
|                    | 1151                                                                                                    | Instructional Student Assistant, OCWS                                                                                                    |  |  |
|                    | 2324                                                                                                    | Teaching Associate Summer, (current term description)                                                                                                    |  |  |
|                    | 2353                                                                                                    | Teaching Associate, Monthly                                                                                                    |  |  |
| Term End Date      | The end date of t this is the last date                                                                                                    | he temporary appt for the current academic year. Normally, y of the semester or the academic year.                                                                                                    |  |  |
| Contract Number    | The unique numb saved.                                                                                                    | per automatically assigned by the system when the contract is                                                                                                    |  |  |
| Contract Status    | Status of the con-                                                                                                    | tract. Most colleges will only use "active".                                                                                                    |  |  |
| Contract Type      | Identifies the type                                                                                                    | e of appointment and entitlement, if applicable.                                                                                                    |  |  |

| Field                             | Definition                                                                                                    |
|-----------------------------------|----------------------------------------------------------------------------------------------------|
| CSU Serial                        | The serial is derived from the CMS Empl Record number. The format is empl Record number + 001 (e.g. if empl record is 1, then serial number is 002).                                                                                                    |
| Cycle                             | Defaults as '1'. The cycle is used to divide the semester into segments. CSUF also uses GA cycle for graduate assistant contracts.                                                                                                    |
| Date Printed                      | Identifies the date the contract letter is generated. Once the contract has been printed, this field will update automatically.                                                                                                    |
| Description (TF Contract Courses) | This field contains the course description. This information is pulled in from the Course Catalog in Student Administration.                                                                                                    |
| Department ID                     | This field displays the department number that the person was appointed into.<br>It auto populates based upon the position number.                                                                                                    |
| Duration of Appointment           | This field identifies the length of the appointment i.e. semester, academic year.                                                                                                    |
| Early Term/Late Start             | This field is used to identify if the appointment is an early termination or late start.                                                                                                    |
| Effective Date                    | This is the effective date for the proposed transaction; usually the first day of the semester.                                                                                                    |
| Effective Sequence                | The sequence number, which defaults to 0 for new appts. This is used for contracts that have revisions falling on the same effective date; however, CSUF will not utilize this functionality.                                                                                                    |
| EmplID                            | This is the Campus Wide ID number for the employee.                                                                                                    |
| Empl Class                        | This field defines the type of appointment for this job record i.e. Regular, FERP, etc                                                                                                    |
| Empl Rcd Nbr                      | This field contains the employment record number. Employment Record<br>Numbers uniquely identify job records in the event an employee holds two or<br>more jobs concurrently. Each additional job held concurrently with the initial job<br>is assigned the next sequential employment record number. |
| Entitlement                       | The total entitlement WTU's for lecturers with a 3 year or academic year entitlement. It is expressed as a total WTU in the format of ##.#.                                                                                                    |
| Fraction                          | This field contains the fractional representation of the FTE. This field is used specifically by Payroll in the PPT generation.                                                                                                    |
| FTE                               | This field contains the calculated percentage of standard hours the employee works per work period based on the job code definition of standard hours per work period.                                                                                                    |
| Job Code                          | Identifies the job classification that the employee was appointed into. It auto populates based upon the position number.                                                                                                    |
| Last Upd By                       | Shows the last user who made a change displaying the userid and date stamp.<br>This will not update if the update was done in 'correction mode'.                                                                                                    |
| Last Upd DtTm                     | This field shows the time the contract was last updated.                                                                                                    |
| Letter Code                       | This field contains the code to generate the appropriate contract letter.                                                                                                    |
| Monthly Rate                      | This field contains the monthly rate, which is displayed for informational purposes. Multiplying the comp rate by the time base derives this field.                                                                                                    |
| Multi Term End Date               | For lecturers with 3 year appointments only. The approximate end date of the 3 year appointment.                                                                                                    |
| Name                              | Name of the person. Automatically populates based upon the EmpIID entered on the Contract Data page.                                                                                                    |
| Name Prefix                       | Mr., Ms., Dr., etc.                                                                                                    |
| Name Suffix                       | Jr, Sr, IV, etc.                                                                                                    |
| Pay Decimal                       | This field reflects the accurate FTE for temporary faculty and is used to compute compensation rate.                                                                                                    |

Field Pool ID

**Position Number** 

Reg Region

Reports To

Section

Subject Area

Revised Contract Salary Plan/Grade

| Definition                                                                                                    |
|----------------------------------------------------------------------------------------------------|
| Used to identify a group of positions with a funding source.                                                                                                    |
| Identifies the CMS position that the employee occupies. Unlike the SCO position number, the CMS position number has no meaning behind it. It is a randomly generated eight digit number that has data elements attached to it which define an appointment for a person. |
| This is the Regulatory Region which defaults to USA. This value should never change.                                                                                                    |
| This is the supervisor of the employee. For faculty this the department chair of the department that they are appointed to.                                                                                                    |
| This field is used only if the contract needs to be corrected and re-run.                                                                                                    |
| A default grade that auto populates when the position number is entered. The salary grade is a generic value assigned to the position number. Enter the correct salary grade that corresponds to the lecturer's grade.                                                  |
| This field contains the course section number. This information is pulled in from the Course Catalog in Student Administration.                                                                                                    |
| This field contains the subject area for the course assigned to the contract. This information is pulled in from the Course Catalog in Student Administration.                                                                                                    |
| <br>This is the supervisor of the employee. For faculty this the department chair of the department that they are appointed to.                                                                                                    |

|            | mornation is pulled in nom the Course Catalog in Student Administration.                                                                                                    |
|------------|----------------------------------------------------------------------------------------------------|
| Supervisor | This is the supervisor of the employee. For faculty this the department chair of the department that they are appointed to.                                                                                                    |
| Term       | The semester of the appointment. An example of the CSUF term 2093 is: 2 = Century, 09 = Year, 3 = Term.                                                                                                    |
| Term Rate  | This field contains the term rate, which is derived by multiplying the month rate by the number of pay months.                                                                                                    |
| Time base  | This field contains the calculated percentage of standard hours the employee works per work period based on the job code definition of standard hours per work period.                                                                                           |
| Units      | This field contains the units associated with the course entered. The total units from the TF Contract Courses page will populate the Total WTU's on the TF Contract Total Page.                                                                                 |
| Union Code | For represented employees, this field identifies the union and MOU under which<br>the employee has been appointed. For non-represented employees, Union<br>Code is used to distinguish between executive, management, excluded, or<br>confidential appointments. |
| WTU        | Weighted Teaching Units                                                                                                    |